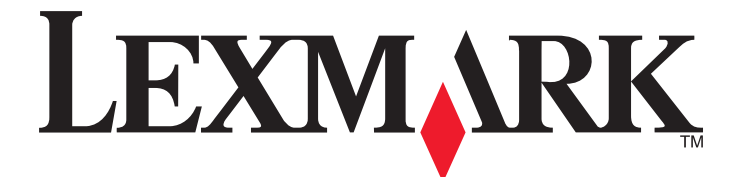

# **Forms Printer 2500 Series**

**Quick Reference** 

#### January 2014

#### www.lexmark.com

Lexmark and Lexmark with diamond design are trademarks of Lexmark International, Inc., registered in the United States and/or other countries. All other trademarks are the property of their respective owners.

© 2014 Lexmark International, Inc. All rights reserved. 740 West New Circle Road Lexington, Kentucky 40550

## Contents

| Printer overview.       4         Understanding the printer features and functions.       5         Using the control panel.       8         Understanding the control panel buttons.       8         Understanding the control panel lights.       9         Using the Load/Unload function.       10         Locking and unlocking the control panel.       10         Selecting a Tractor mode.       11         Loading paper.       12         Setting the forms thickness lever       12         Paper paths.       13         Using the Tear Off function.       14         Loading continuous forms using the push tractor       15         Loading continuous forms using the push tractor       18         Bottom loading continuous forms using the pull tractor       18         Bottom loading continuous forms using the pull tractor       26         Loading a cut form or envelope manually       26         Loading a to form or envelope manually       26         Aligning the left margin       28         Setting Top-Of-Form for continuous forms in push mode       29         Setting Top-Of-Form for a cut form or an envelope       30         Setting Top-Of-Form for a cut form or an envelope       30         Setting Top-Of-Form in a macro       31                                          | Learning about the printer                             | 4  |
|----------------------------------------------------------------------------------------------------|--------------------------------------------------------|----|
| Understanding the printer features and functions.       .5         Using the control panel                                                                                                    | Printer overview                                       | 4  |
| Using the control panel.       8         Understanding the control panel buttons.       8         Understanding the control panel lights.       9         Using the Load/Unload function.       10         Locking and unlocking the control panel.       10         Selecting a Tractor mode.       11         Loading paper.       12         Setting the forms thickness lever.       12         Paper paths.       13         Using the Tear Off function.       14         Loading continuous paper.       15         Loading continuous forms using the pull tractor.       15         Front loading continuous forms using the pull tractor.       18         Bottom loading continuous forms using the pull tractor.       21         Loading cut form or envelope manually       26         Loading the left margin       28         Setting Top-Of-Form for continuous forms in pull mode       30         Setting Top-Of-Form for a cut form or an envelope.       30         Setting Top-Of-Form for a cut form or an envelope.       30         Setting Top-Of-Form for a cut form or an envelope.       30         Setting Top-Of-Form for a cut form or an envelope.       30         Setting Top-Of-Form for a cut form or an envelope.       30         Setting Top-Of-Form                                  | Understanding the printer features and functions       | 5  |
| Understanding the control panel buttons.       8         Understanding the control panel lights.       9         Using the Load/Unload function       10         Locking and unlocking the control panel.       10         Selecting a Tractor mode.       11         Loading paper.       12         Setting the forms thickness lever.       12         Paper paths.       13         Using the Tear Off function.       14         Loading continuous paper.       15         Loading continuous paper.       15         Loading continuous forms using the pull tractor       18         Bottom loading continuous forms using the pull tractor       21         Loading cut form or envelope manually       26         Loading a cut form or envelope manually       26         Loading the left margin       28         Setting Top-Of-Form for continuous forms in pull mode       30         Setting Top-Of-Form for a cut form or an envelope       30         Setting Top-Of-Form in a macro       31         Paper and specialty media guide.       32         Paper types and sizes supported by the printer.       32         Changing tractor positions.       33         Pult tractor position       33         Pult tractor position                                                                          | Using the control panel                                | 8  |
| Understanding the control panel lights.       9         Using the Load/Unload function       10         Locking and unlocking the control panel.       10         Selecting a Tractor mode.       11         Loading paper       12         Setting the forms thickness lever       12         Paper paths.       13         Using the Tear Off function.       14         Loading continuous paper       15         Loading continuous forms using the pull tractor       15         Front loading continuous forms using the pull tractor       18         Bottom loading continuous forms using the pull tractor       21         Loading cut form or envelope manually       26         Loading the left margin       28         Setting Top-of-Form       29         Setting Top-of-Form for continuous forms in pull mode       30         Setting Top-Of-Form for a cut form or an envelope       30         Setting Top-Of-Form for a cut form or an envelope       30         Setting Top-Of-Form for a cut form or an envelope       31         Paper and specialty media guide       32         Paper and specialty media guide       32         Paper types and sizes supported by the printer.       33         Pub tractor position       33                                                                    | Understanding the control panel buttons                | 8  |
| Using the Load/Unload function       10         Locking and unlocking the control panel       10         Selecting a Tractor mode.       11         Loading paper       12         Setting the forms thickness lever.       12         Paper paths.       13         Using the Tear Off function.       14         Loading continuous paper       15         Loading continuous forms using the push tractor       15         Front loading continuous forms using the pull tractor       18         Bottom loading continuous forms using the pull tractor       21         Loading cut forms       26         Loading a cut form or envelope manually       26         Aligning the left margin       28         Setting Top-Of-Form for continuous forms in push mode       29         Setting Top-Of-Form for continuous forms in pull mode       30         Setting Top-Of-Form for a cut form or an envelope       30         Setting Top-Of-Form for a cut form or an envelope       30         Setting Top-Of-Form in a macro       31         Paper and specialty media guide       32         Paper types and sizes supported by the printer       32         Changing tractor positions       33         Push tractor position       33 <td< td=""><td>Understanding the control panel lights</td><td>9</td></td<> | Understanding the control panel lights                 | 9  |
| Locking and unlocking the control panel       10         Selecting a Tractor mode       11         Loading paper.       12         Setting the forms thickness lever       12         Paper paths       13         Using the Tear Off function       14         Loading continuous paper       15         Loading continuous paper.       15         Loading continuous forms using the push tractor       18         Bottom loading continuous forms using the pull tractor       21         Loading cut forms       26         Loading a cut form or envelope manually       26         Aligning the left margin       28         Setting Top-Of-Form for continuous forms in pull mode       30         Setting Top-Of-Form for continuous forms in pull mode       30         Setting Top-Of-Form for a cut form or an envelope       30         Setting Top-Of-Form for a cut form or an envelope       30         Setting Top-Of-Form for a cut form or an envelope       30         Setting Top-Of-Form for a cut form or an envelope       30         Setting Top-Of-Form for a cut form or an envelope       30         Setting Top-Of-Form for a cut form or an envelope       30         Setting Top-Of-Form for a cut form or an envelope       30         Setting Top-Of-Form in                                 | Using the Load/Unload function                         | 10 |
| Selecting a Tractor mode.       11         Loading paper.       12         Setting the forms thickness lever.       12         Paper paths.       13         Using the Tear Off function.       14         Loading continuous paper.       15         Loading continuous forms using the push tractor.       15         Front loading continuous forms using the pull tractor.       18         Bottom loading continuous forms using the pull tractor.       21         Loading cut forms.       26         Loading a cut form or envelope manually       26         Aligning the left margin.       28         Setting Top-Of-Form.       29         Setting Top-Of-Form for continuous forms in push mode       29         Setting Top-Of-Form for continuous forms in pull mode.       30         Setting Top-Of-Form for a cut form or an envelope.       30         Setting Top-Of-Form for a cut form or an envelope.       30         Setting Top-Of-Form in a macro.       31         Paper and specialty media guide.       32         Paper types and sizes supported by the printer.       32         Changing tractor positions.       33         Push tractor position.       33         Push tractor position.       34         Converting                                                                     | Locking and unlocking the control panel                | 10 |
| Loading paper       12         Setting the forms thickness lever       12         Paper paths       13         Using the Tear Off function       14         Loading continuous paper       15         Loading continuous forms using the push tractor       15         Front loading continuous forms using the pull tractor       18         Bottom loading continuous forms using the pull tractor       26         Loading a cut form or envelope manually       26         Loading the left margin       28         Setting Top-Of-Form       29         Setting Top-Of-Form for continuous forms in push mode       29         Setting Top-Of-Form for continuous forms in pull mode       30         Setting Top-Of-Form for a cut form or an envelope       30         Setting Top-Of-Form in a macro       31         Paper and specialty media guide       32         Paper types and sizes supported by the printer       32         Changing tractor positions       33         Push tractor position       33         Push tractor position       33         Converting the push tractor to pull tractor position       34         Converting the push tractor to push tractor position       34                                                                                                    | Selecting a Tractor mode                               | 11 |
| Setting the forms thickness lever.       12         Paper paths.       13         Using the Tear Off function.       14         Loading continuous paper.       15         Loading continuous forms using the pull tractor       15         Front loading continuous forms using the pull tractor.       21         Loading continuous forms using the pull tractor.       21         Loading continuous forms using the pull tractor.       21         Loading cut form or envelope manually       26         Loading a cut form or envelope manually       26         Loading Top-Of-Form       29         Setting Top-Of-Form for continuous forms in push mode       29         Setting Top-Of-Form for continuous forms in pull mode       30         Setting Top-Of-Form for a cut form or an envelope       30         Setting Top-Of-Form in a macro       31         Paper and specialty media guide.       32         Paper types and sizes supported by the printer.       32         Changing tractor positions       33         Pull tractor position       33         Pull tractor position       33         Converting the push tractor to pull tractor position.       34         Converting the pull tractor to push tractor position.       35                                                              | Loading paper                                          | 12 |
| Paper paths.       13         Using the Tear Off function.       14         Loading continuous paper.       15         Loading continuous forms using the push tractor       15         Front loading continuous forms using the pull tractor.       18         Bottom loading continuous forms using the pull tractor.       21         Loading cut forms.       26         Loading a cut form or envelope manually       26         Aligning the left margin       28         Setting Top-of-Form       29         Setting Top-of-Form for continuous forms in push mode       29         Setting Top-Of-Form for continuous forms in pull mode       30         Setting Top-Of-Form for a cut form or an envelope       30         Setting Top-Of-Form in a macro       31         Paper and specialty media guide.       32         Paper types and sizes supported by the printer.       32         Changing tractor positions.       33         Push tractor position       33         Push tractor position       33         Quest tractor position       34         Converting the push tractor to pull tractor position       34         Converting the pull tractor to push tractor position       34                                                                                                    | Setting the forms thickness lever                      |    |
| Using the Tear Off function.       14         Loading continuous paper.       15         Loading continuous forms using the pull tractor.       15         Front loading continuous forms using the pull tractor.       18         Bottom loading continuous forms.       21         Loading cut forms.       26         Loading a cut form or envelope manually       26         Aligning the left margin       28         Setting Top-of-Form       29         Setting Top-Of-Form for continuous forms in push mode       29         Setting Top-Of-Form for continuous forms in pull mode       30         Setting Top-Of-Form for a cut form or an envelope       30         Setting Top-Of-Form for a cut form or an envelope       30         Setting Top-Of-Form in a macro       31         Paper and specialty media guide       32         Paper types and sizes supported by the printer       32         Changing tractor positions       33         Push tractor position       33         Pull tractor position       33         Converting the push tractor to pull tractor position       34         Converting the pull tractor to push tractor position       34                                                                                                    | Paper paths                                            |    |
| Loading continuous paper.       15         Loading continuous forms using the pull tractor       15         Front loading continuous forms using the pull tractor       18         Bottom loading continuous forms using the pull tractor       21         Loading cut forms       26         Loading a cut form or envelope manually       26         Aligning the left margin       28         Setting Top-of-Form       29         Setting Top-of-Form for continuous forms in pull mode       29         Setting Top-Of-Form for continuous forms in pull mode       30         Setting Top-Of-Form for a cut form or an envelope       30         Setting Top-Of-Form in a macro       31         Paper and specialty media guide       32         Paper types and sizes supported by the printer       32         Changing tractor positions       33         Push tractor position       33         Pull tractor position       34         Converting the publ tractor to pull tractor position       34                                                                                                    | Using the Tear Off function                            | 14 |
| Loading continuous forms using the push tractor       15         Front loading continuous forms using the pull tractor       18         Bottom loading continuous forms using the pull tractor       21         Loading cut forms       26         Loading a cut form or envelope manually       26         Aligning the left margin       28         Setting Top-of-Form       29         Setting Top-Of-Form for continuous forms in push mode       29         Setting Top-Of-Form for continuous forms in pull mode       30         Setting Top-Of-Form for a cut form or an envelope       30         Setting Top-Of-Form for a cut form or an envelope       30         Setting Top-Of-Form for a cut form or an envelope       30         Setting Top-Of-Form in a macro       31         Paper and specialty media guide       32         Paper types and sizes supported by the printer       32         Changing tractor positions       33         Push tractor position       33         Pull tractor position       33         Converting the push tractor to pull tractor position       34         Converting the pull tractor to push tractor position       35                                                                                                    | Loading continuous paper                               | 15 |
| Front loading continuous forms using the pull tractor       18         Bottom loading continuous forms using the pull tractor       21         Loading cut forms       26         Loading a cut form or envelope manually       26         Aligning the left margin       28         Setting Top-of-Form       29         Setting Top-Of-Form for continuous forms in push mode       29         Setting Top-Of-Form for continuous forms in pull mode       30         Setting Top-Of-Form for a cut form or an envelope       30         Setting Top-Of-Form in a macro       31         Paper and specialty media guide       32         Paper types and sizes supported by the printer       32         Changing tractor positions       33         Pull tractor position       33         Pull tractor position       34         Converting the push tractor to pull tractor position       34         Converting the pull tractor to push tractor position       35                                                                                                    | Loading continuous forms using the push tractor        | 15 |
| Bottom loading continuous forms using the pull tractor.       21         Loading cut forms.       26         Loading a cut form or envelope manually       26         Aligning the left margin       28         Setting Top-of-Form       29         Setting Top-Of-Form for continuous forms in push mode       29         Setting Top-Of-Form for continuous forms in pull mode       30         Setting Top-Of-Form for a cut form or an envelope       30         Setting Top-Of-Form for a cut form or an envelope       30         Setting Top-Of-Form in a macro       31         Paper and specialty media guide       32         Paper types and sizes supported by the printer       32         Changing tractor positions       33         Push tractor position       33         Pull tractor position       33         Converting the push tractor to pull tractor position       34         Converting the pull tractor to push tractor position       35                                                                                                    | Front loading continuous forms using the pull tractor  |    |
| Loading cut forms       26         Loading a cut form or envelope manually       26         Aligning the left margin       28         Setting Top-of-Form       29         Setting Top-Of-Form for continuous forms in push mode       29         Setting Top-Of-Form for continuous forms in pull mode       30         Setting Top-Of-Form for a cut form or an envelope       30         Setting Top-Of-Form in a macro       31         Paper and specialty media guide       32         Paper types and sizes supported by the printer       32         Changing tractor positions       33         Push tractor position       33         Converting the push tractor to pull tractor position       34         Converting the pull tractor to push tractor position       35                                                                                                    | Bottom loading continuous forms using the pull tractor | 21 |
| Loading a cut form or envelope manually       26         Aligning the left margin       28         Setting Top-of-Form       29         Setting Top-Of-Form for continuous forms in push mode       29         Setting Top-Of-Form for continuous forms in pull mode       30         Setting Top-Of-Form for a cut form or an envelope       30         Setting Top-Of-Form in a macro       31         Paper and specialty media guide       32         Paper types and sizes supported by the printer       32         Changing tractor positions       33         Pull tractor position       33         Converting the push tractor to pull tractor position       34         Converting the pull tractor to push tractor position       35                                                                                                    | Loading cut forms                                      | 26 |
| Aligning the left margin       28         Setting Top-of-Form       29         Setting Top-Of-Form for continuous forms in push mode       29         Setting Top-Of-Form for continuous forms in pull mode       30         Setting Top-Of-Form for a cut form or an envelope       30         Setting Top-Of-Form in a macro       31         Paper and specialty media guide       32         Paper types and sizes supported by the printer       32         Changing tractor positions       33         Pull tractor position       33         Converting the push tractor to pull tractor position       34         Converting the pull tractor to push tractor position       35                                                                                                    | Loading a cut form or envelope manually                |    |
| Setting Top-of-Form.       29         Setting Top-Of-Form for continuous forms in push mode       29         Setting Top-Of-Form for continuous forms in pull mode       30         Setting Top-Of-Form for a cut form or an envelope       30         Setting Top-Of-Form in a macro       31         Paper and specialty media guide       32         Paper types and sizes supported by the printer       32         Changing tractor positions       33         Push tractor position       33         Converting the push tractor to pull tractor position       34         Converting the pull tractor to push tractor position       35                                                                                                    | Aligning the left margin                               |    |
| Setting Top-Of-Form for continuous forms in pull mode       30         Setting Top-Of-Form for a cut form or an envelope       30         Setting Top-Of-Form in a macro       31         Paper and specialty media guide       32         Paper types and sizes supported by the printer       32         Changing tractor positions       33         Push tractor position       33         Converting the push tractor to pull tractor position       34         Converting the pull tractor to push tractor position       35                                                                                                    | Setting Top-of-Form                                    |    |
| Setting Top-Of-Form for a cut form or an envelope                                                                                                    | Setting Top-Of-Form for continuous forms in pull mode  |    |
| Setting Top-Of-Form in a macro       31         Paper and specialty media guide       32         Paper types and sizes supported by the printer       32         Changing tractor positions       33         Push tractor position       33         Pull tractor position       33         Converting the push tractor to pull tractor position       34         Converting the pull tractor to push tractor position       35                                                                                                    | Setting Top-Of-Form for a cut form or an envelope      |    |
| Paper and specialty media guide                                                                                                    | Setting Top-Of-Form in a macro                         |    |
| Paper types and sizes supported by the printer                                                                                                    | Paper and specialty media guide                        | 32 |
| Changing tractor positions.33Push tractor position.33Pull tractor position.33Converting the push tractor to pull tractor position.34Converting the pull tractor to push tractor position.35                                                                                                    | Paper types and sizes supported by the printer         | 32 |
| Push tractor position                                                                                                    | Changing tractor positions                             |    |
| Pull tractor position                                                                                                    | Push tractor position                                  |    |
| Converting the push tractor to pull tractor position                                                                                                    | Pull tractor position                                  |    |
| Converting the pull tractor to push tractor position                                                                                                    | Converting the push tractor to pull tractor position   |    |
|                                                                                                    | Converting the pull tractor to push tractor position   |    |

| Understanding Setup mode and menu options |    |
|-------------------------------------------|----|
| Using Setup mode                          |    |
| Changing menu settings (an example)       |    |
| Main Menu options                         |    |
| Main menu options                         |    |
| Forms Macro options                       | 40 |
| Data options                              | 41 |
| Control options                           |    |
| Emulation options                         |    |
| Interface options                         |    |
| Maintaining the printer                   | 46 |
| Ordering supplies                         | 46 |
| Removing the ribbon cartridge             | 46 |
| Cleaning the printer                      | 46 |
| Recycling Lexmark products                | 47 |

## Learning about the printer

For additional setup and instructions on using the printer, see the *User's Guide* available on the Lexmark Web site at <u>http://support.lexmark.com</u>.

### **Printer overview**

The Lexmark<sup>TM</sup> Forms Printer 2500 Series printers are available in 9- and 24-wire narrow- and wide-carriage models. Depending on the model you have chosen, your printer may look slightly different from the printer illustrated.

#### **Printer front view**

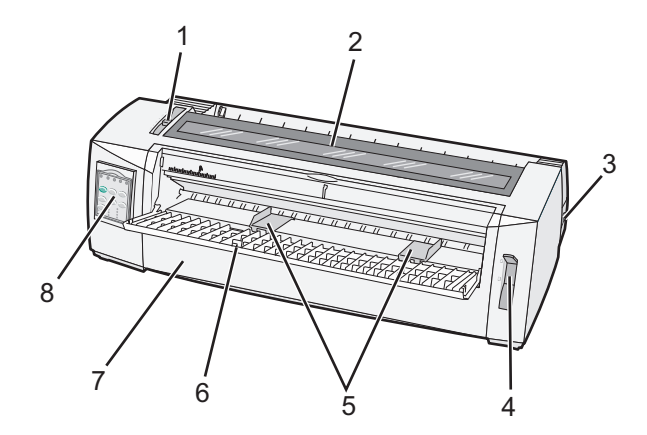

| Part name |                       |  |
|-----------|-----------------------|--|
| 1         | Forms thickness lever |  |
| 2         | Ribbon access cover   |  |
| 3         | Power switch          |  |
| 4         | Paper select lever    |  |
| 5         | Paper guides          |  |
| 6         | Manual feeder         |  |
| 7         | Front cover           |  |
| 8         | Control panel         |  |

#### Printer back view

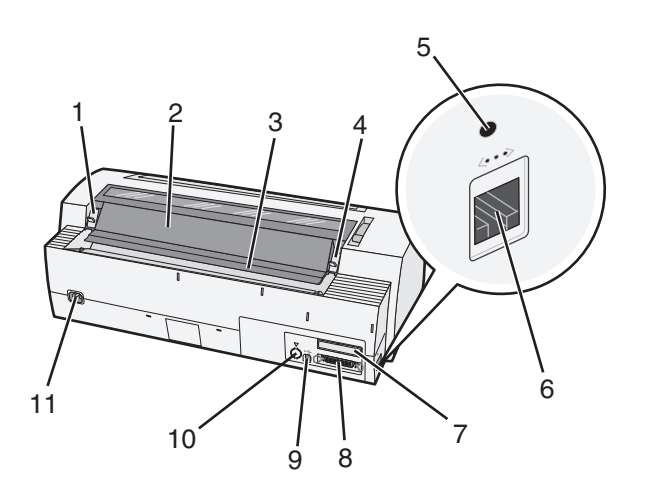

| Part name |                                       |  |
|-----------|---------------------------------------|--|
| 1         | Ribbon access cover latch             |  |
| 2         | Acoustic flap                         |  |
| 3         | Tear off bar                          |  |
| 4         | Ribbon access cover latch             |  |
| 5         | Recessed network button               |  |
| 6         | Network connector                     |  |
| 7         | Optional serial interface knockout    |  |
| 8         | Parallel connector                    |  |
| 9         | USB connector                         |  |
| 10        | Optional Tractor 2 connector knockout |  |
| 11        | Power cord connector                  |  |

## Understanding the printer features and functions

| Feature/function                                                                           | 2580/2581                                                             | 2590/2591                                                                 |  |
|--------------------------------------------------------------------------------------------|-----------------------------------------------------------------------|---------------------------------------------------------------------------|--|
| Multi-speed printing                                                                       |                                                                       |                                                                           |  |
| <ul><li>FastDft (Fast Draft)</li><li>10 characters per inch (cpi)</li><li>12 cpi</li></ul> | <ul><li> 440 characters per second (cps)</li><li> 520 cps</li></ul>   | <ul><li> 410 cps</li><li> 520 cps</li></ul>                               |  |
| Draft                                                                                      | 309 cps                                                               | 274 cps                                                                   |  |
| Courier<br>Gothic                                                                          | 77 cps (Near-Letter-Quality mode)                                     | 91 cps (Letter-Quality mode)                                              |  |
| Character spacing<br>Note: Fast Draft supports only 10,<br>12, and 15 pitch.               | Prints in 10, 12, 15, 17, and 20 cpi, as well as proportional spacing | Prints in 10, 12, 15, 17, 20, and 24 cpi, as well as proportional spacing |  |

| Feature/function                                                                | 2580/2581                                                                                                    | 2590/2591                                                                                                    |
|---------------------------------------------------------------------------------|----------------------------------------------------------------------------------------------------|----------------------------------------------------------------------------------------------------|
| Resident fonts                                                                  | <ul> <li>Fast Draft</li> <li>Draft</li> <li>Gothic</li> <li>Courier</li> </ul>                                                                                           | <ul> <li>Fast Draft</li> <li>Draft</li> <li>Gothic</li> <li>Courier</li> <li>Prestige</li> <li>Presentor</li> <li>Orator</li> <li>Script</li> </ul>                                                |
| Print styles<br>Note: This feature is available<br>through printer commands.    | Highlighting capability:<br>• Double-high<br>• Double-strike<br>• Double-wide<br>• Emphasized<br>• Italics<br>• Overscore<br>• Subscript<br>• Superscript<br>• Underline | Highlighting capability:<br>• Double-high<br>• Double-strike<br>• Double-wide<br>• Emphasized<br>• Italics<br>• Overscore<br>• Subscript<br>• Superscript<br>• Underline<br>• Shading<br>• Outline |
| Graphics printing<br>Note: This feature supports<br>existing graphics programs. | Resolution of up to 144 x 240 dots per square inch (dpi)                                                                                                    | Resolution of up to 360 x 360 dpi                                                                                                    |
| Multiple-part forms                                                             | Prints original plus five copies (six-part forms)                                                                                                    | Prints original plus three copies<br>(four-part forms)                                                                                                    |

| Feature/function | All models                                                                                                    |  |
|------------------|----------------------------------------------------------------------------------------------------|--|
| Control panel    | Button control for Load/Unload, Tear Off, Font, Setup, Pitch, Macro, and paper movement functions. Control panel lights indicate current status. |  |
| Font lock        | <ul> <li>Locks the font selection you make from the control panel so it is not changed by your<br/>program.</li> </ul>                           |  |
|                  | • Font lock is deactivated when you turn the printer off unless it is set in the printer default settings.                                       |  |
| Pitch lock       | <ul> <li>Locks pitch selections you make from the control panel so they are not changed by your<br/>program</li> </ul>                           |  |
|                  | • Pitch lock is deactivated when you turn the printer off unless it is set in the printer default settings.                                      |  |
| Load/Unload      | Loads and unloads continuous form paper (tractor fed)                                                                                            |  |
| Macro function   | The printer has the capability of storing four unique document formats to enhance flexibility when using different styles of pre-printed forms.  |  |

| Feature/function                                                                                                 | All models                                                                                                    |
|----------------------------------------------------------------------------------------------------|----------------------------------------------------------------------------------------------------|
| Manual front loading for<br>cut sheets                                                                           | Enables printing on cut sheets or envelopes                                                                                                    |
| Tear Off bar                                                                                                    | <ul> <li>Assists in removing printed continuous forms at the perforation</li> </ul>                                                                                                    |
|                                                                                                    | <ul> <li>Assists in tearing non-perforated forms</li> </ul>                                                                                                    |
|                                                                                                    | <ul> <li>Reduces the amount of paper used, thus reducing costs</li> </ul>                                                                                                    |
| Adjustable tractor                                                                                               | Lets you handle continuous form paper without purchasing additional options. It can be repositioned to function as:                                                                             |
|                                                                                                    | Push tractor                                                                                                    |
|                                                                                                    | Pull tractor                                                                                                    |
| Control panel disable                                                                                            | Limits control panel functions to the Start/Stop, FormFeed, Tear Off, and Load/Unload buttons only, thus limiting the potential that untrained operators may accidentally change forms settings |
| Ribbon cartridge                                                                                                 | Contains the inked fabric ribbon                                                                                                    |
| Printer tests                                                                                                    | Power-on Self Test                                                                                                    |
|                                                                                                    | <ul> <li>Printer test page—Determines whether your machine has print problems</li> </ul>                                                                                                    |
|                                                                                                    | Demonstration Print                                                                                                    |
| Box and line drawings Prints tables, charts, and other graphics as shown on your computer screen                 |                                                                                                    |
| Greek and math symbols Prints a variety of symbols used in mathematical equations, including subscript and super |                                                                                                    |
| Code pages                                                                                                    | Selects the characters and symbols corresponding to various country languages                                                                                                    |
| Bar code function                                                                                                | These bar codes are resident in the printer:                                                                                                    |
|                                                                                                    | • 3 of 9                                                                                                    |
|                                                                                                    | Codabar (NW-7)                                                                                                    |
|                                                                                                    | Code 39                                                                                                    |
|                                                                                                    | • Code 128                                                                                                    |
|                                                                                                    | Interleaved 2 of 5                                                                                                    |
|                                                                                                    | • UPC-A                                                                                                    |
|                                                                                                    | • UPC-E                                                                                                    |
|                                                                                                    | • EAN 8                                                                                                    |
|                                                                                                    | • EAN 13                                                                                                    |
|                                                                                                    | PostNet                                                                                                    |
|                                                                                                    | <b>Note:</b> For more information on the Bar code function, see the <i>Technical Reference</i> available on the Lexmark Web site at <u>www.lexmark.com</u> .                                    |
| Software compatibility                                                                                           | Compatible with all programs that support IBM emulation or Epson emulation                                                                                                    |
|                                                                                                    | • Compatible with Okidata MICROLINE emulation (with the M320 turbo), which is standard on the 9-wire printer and 2580/2581 printer models.                                                      |
| Interface connection                                                                                             | Allows the printer to work with all computers with compatible interface connections                                                                                                    |
|                                                                                                    | Both parallel and USB interfaces are standard. The internal serial interface (RS-232) is optional for the 2580/2581 and 2590/2591 models.                                                       |
| l                                                                                                    | The Network option is standard on the 2580n/2581n and 2590n/2591n models.                                                                                                    |

## Using the control panel

### Understanding the control panel buttons

The control panel has two layers of functionality:

- Layer 1, with the control panel cover closed, contains basic functions like FormFeed, Tear Off, and taking the printer online/offline.
- Layer 2, with the control panel cover open, contains more advanced functionality. Use layer 2 to select a macro and change printer menu settings.

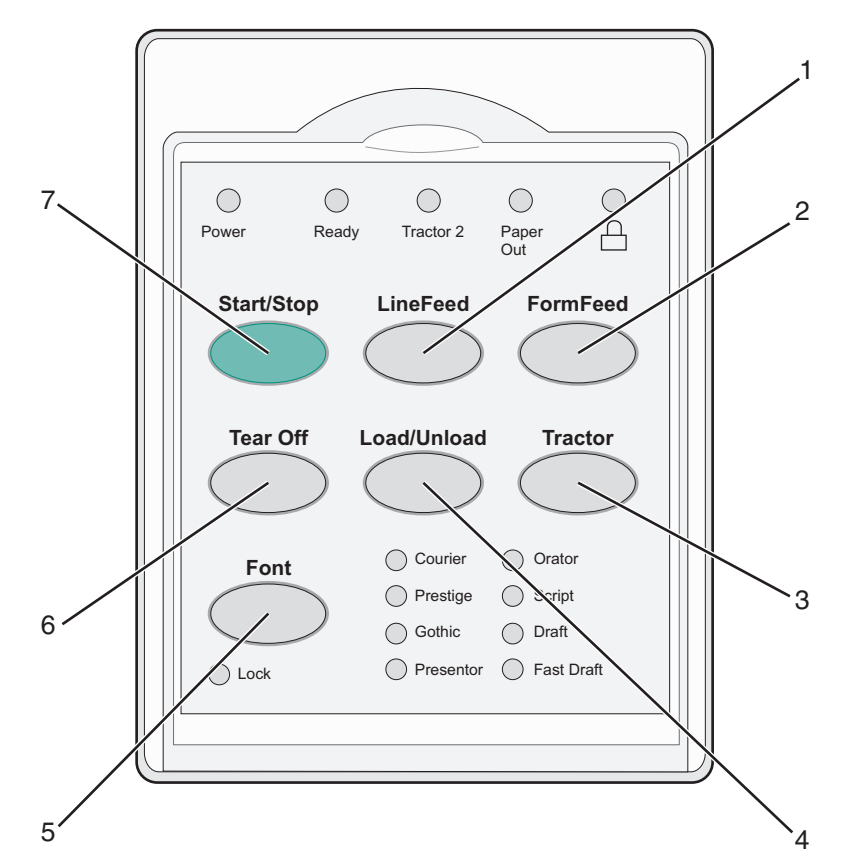

| Button |                                                                                             | Function                                                                                                    |
|--------|---------------------------------------------------------------------------------------------|----------------------------------------------------------------------------------------------------|
| 1      | 1 LineFeed Advances the paper one line                                                      |                                                                                                    |
| 2      | FormFeed Advances the paper to the next Top-Of-Form                                         |                                                                                                    |
| 3      | 3 Tractor Alternates between Tractor 1 and Tractor 2 if the optional Tractor 2 is installed |                                                                                                    |
| 4      | Load/Unload                                                                                 | Loads paper to the current Top-Of-Form or unloads paper to a parked position                                                                                                    |
| 5      | Font                                                                                        | Selects one of the resident font styles                                                                                                    |
|        |                                                                                             | <b>Note:</b> Repeatedly pressing the Font button cycles through the printer font selections. If you continue pressing Font through a second pass, the font selections will be locked. |
| 6      | Tear Off Alternates the paper between Tear Off and Top-Of-Form                              |                                                                                                    |
| 7      | Start/Stop                                                                                  | Communicates the on/off status of the printer                                                                                                    |

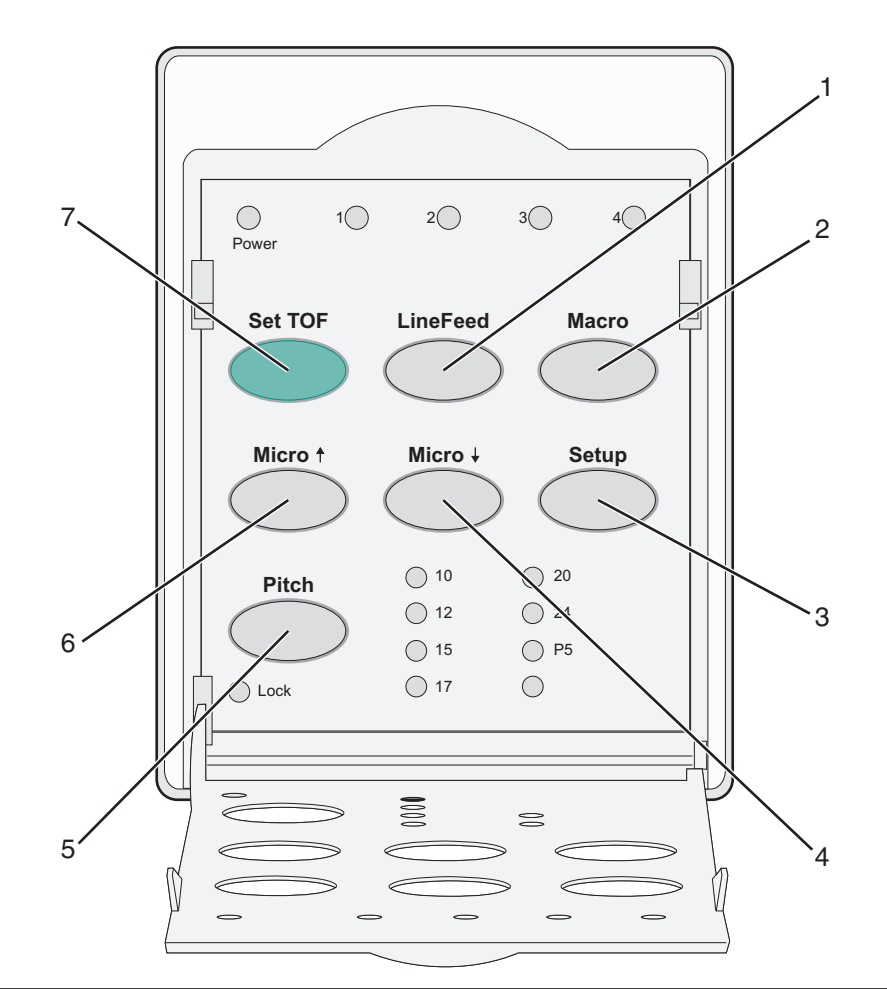

| Button Function |          | Function                                                                                                    |  |
|-----------------|----------|----------------------------------------------------------------------------------------------------|--|
| 1               | LineFeed | Advances the paper one line. Press and hold <b>LineFeed</b> to advance the paper 5 micro movements, and then go into continuous feed. |  |
| 2               | Macro    | To support different styles of pre-printed forms, selects between four document formats                                               |  |
| 3               | Setup    | Press to enter Setup mode. Lets you change the default values and modes of printer operation.                                         |  |
| 4               | Micro 🕹  | Feeds the paper downward in small incremental movements. Press and hold to select continuous feed.                                    |  |
| 5               | Pitch    | Sets the character pitch to: 10 cpi, 12 cpi, 15 cpi, 17 cpi, 20 cpi, or proportional spacing                                          |  |
|                 |          | Notes:                                                                                                    |  |
|                 |          | • On 2590/2591 models, you can also select 24 cpi.                                                                                    |  |
|                 |          | <ul> <li>Fast Draft supports only 10, 12, and 15 pitch.</li> </ul>                                                                    |  |
| 6               | Micro 🕇  | Feeds the paper upward in small incremental movements. Press and hold to select continuous feed.                                      |  |
| 7               | Set TOF  | t TOF Sets the Top-Of-Form, which is the position of the first print line on the page                                                 |  |

### Understanding the control panel lights

The following tables describe the light patterns on the control panel.

| Light         | Light status                                         | What it means                                                                                                    |                                           |  |
|---------------|------------------------------------------------------|----------------------------------------------------------------------------------------------------|-------------------------------------------|--|
| Power         | On                                                   | The printer is online.                                                                                                    |                                           |  |
| Ready         | On                                                   | The printer is                                                                                                    | online and ready to print.                |  |
|               | Blinking                                             | The printer is receiving data.                                                                                              |                                           |  |
|               | Off                                                  | The printer is offline.                                                                                                    |                                           |  |
| Tractor 2     | On                                                   | Tractor 2 is a                                                                                                    | tivated.                                  |  |
|               |                                                      | Note: The op                                                                                                    | ional Tractor 2 Feeder must be installed. |  |
| Paper Out Off |                                                      | Paper is loaded in the printer.                                                                                             |                                           |  |
| Blinking      |                                                      | The printer is                                                                                                    | out of paper.                             |  |
|               | On                                                   | A printer erro                                                                                                    | r has occurred.                           |  |
| Â             | On                                                   | The control panel is locked, restricting the use of the following buttons: Start/Stop, FormFeed, Tear Off, and Load/Unload. |                                           |  |
| Font          | nt On One of the printer resident fonts is selected. |                                                                                                    | inter resident fonts is selected.         |  |
|               | Off                                                  | A downloade                                                                                                    | d font is selected.                       |  |
| Font Lock     | On                                                   | Font Lock is active. Printer resident fonts are locked.                                                                     |                                           |  |
| Light         | Light Light status                                   |                                                                                                    | it means                                  |  |

| Light      | Light status | What it means                                                     |
|------------|--------------|-------------------------------------------------------------------|
| Macro      | On           | The specified macro function is active.                           |
|            | Off          | No macro is being used, or Macros are disabled in the Setup menu. |
| Pitch      | On           | One of the printer resident pitches is selected.                  |
| Pitch Lock | On           | Pitch Lock is active. Printer resident fonts are locked.          |

### Using the Load/Unload function

Use the Load/Unload button to unload continuous forms from the printer to allow printing on either a cut form or an envelope.

The Load/Unload function works only when the tractor unit is in the push position.

You can also use the Load/Unload button to load continuous forms into the printer when the paper path is clear, or to change one type of pre-printed form to another.

### Locking and unlocking the control panel

To restrict the use of printer functions to the Start/Stop, FormFeed, Tear Off, and Load/Unload buttons, lock the control panel. When the panel is locked, the  $\hat{\Box}$  light comes on.

To lock the control panel:

- **1** Turn the printer off.
- 2 Press and hold Load/Unload and Tractor while turning the printer on.

To unlock the control panel:

- **1** Turn the printer off.
- 2 Press and hold Load/Unload and Tractor while turning the printer on.

### Selecting a Tractor mode

**Note:** Because this function unloads continuous forms from the currently selected tractor, tear off excess paper prior to initiating.

When the optional Tractor 2 Feeder is installed, you can press **Tractor** to unload the current continuous forms and switch to the continuous forms loaded in the other tractor source.

The Tractor 2 light comes on when the optional Tractor 2 Feeder is selected.

## Loading paper

This section explains how to load continuous forms, cut form sheets, labels, and envelopes. It also includes information about paper orientation, setting the forms thickness lever, and using the push and pull tractors for different paper paths.

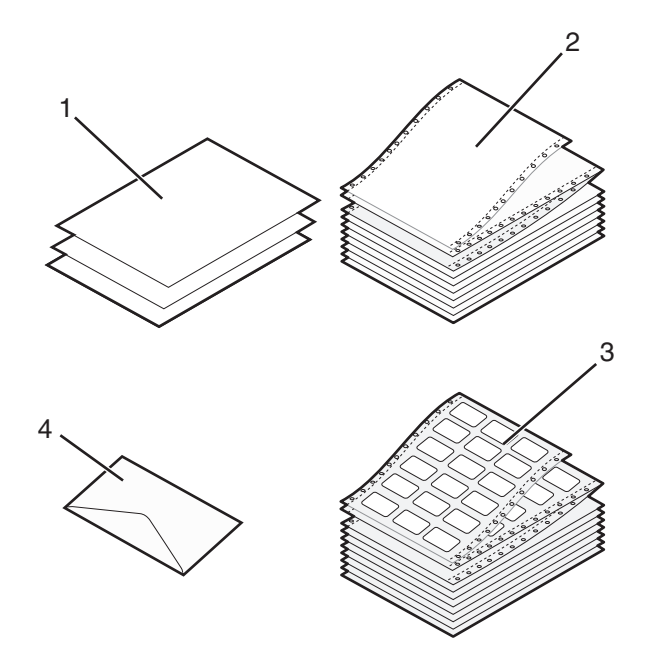

| 1 | Cut (form) sheet |
|---|------------------|
| 2 | Continuous forms |
| 3 | Envelope         |
| 4 | Labels           |

### Setting the forms thickness lever

Use the forms thickness lever to make adjustments for printing on various forms depending on the paper thickness. When setting this lever, see one of the following tables depending on your printer model:

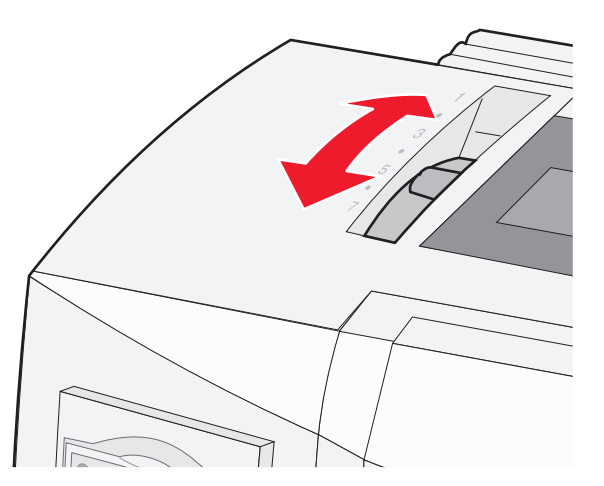

| Paper type                       | Paper thickness | Paper weight                | Forms thickness lever setting |
|----------------------------------|-----------------|-----------------------------|-------------------------------|
| Single forms (cut or continuous) | Thin            | 56 g/m² (15 lb)             | 1                             |
|                                  |                 | 65 g/m² (16 lb)             |                               |
|                                  | Normal          | 68 g/m <sup>2</sup> (18 lb) | 1 or 2                        |
|                                  |                 | 75 g/m² (20 lb)             |                               |
|                                  | Thick           | 90 g/m² (24 lb)             | 2                             |
| Multiple-part forms              |                 | 2-part                      | 2 or 3                        |
|                                  |                 | 3-part                      | 3 or 4                        |
|                                  |                 | 4-part                      | 4 or 5                        |
|                                  |                 | 5-part                      | 5 or 6                        |
|                                  |                 | 6-part                      | 5, 6, or 7                    |
| Envelopes                        |                 |                             | 4, 5, or 6                    |

Notes:

- Print quality depends on the multiple-paper quality and the operating environment. Low-temperature printing may cause poor print quality, depending on the paper used.
- Printing speed becomes slower when the forms thickness lever setting is 4 or higher.

| Paper type                       | Paper thickness | Paper weight                | Forms thickness lever setting |
|----------------------------------|-----------------|-----------------------------|-------------------------------|
| Single forms (cut or continuous) | Thin            | 56 g/m <sup>2</sup> (15 lb) | 1                             |
|                                  |                 | 65 g/m² (16 lb)             |                               |
|                                  | Normal          | 68 g/m <sup>2</sup> (18 lb) | 1 or 2                        |
|                                  |                 | 75 g/m² (20 lb)             |                               |
|                                  | Thick           | 90 g/m² (24 lb)             | 2                             |
| Multiple-part forms              |                 | 2-part                      | 2 or 3                        |
|                                  |                 | 3-part                      | 3 or 4                        |
|                                  |                 | 4-part                      | 4 or 5                        |
|                                  |                 | 5-part                      | 5 or 6                        |
|                                  |                 | 6-part                      | 5, 6, or 7                    |
| Envelopes                        |                 |                             | 4, 5, or 6                    |

Note:

Print quality depends on the multiple-paper quality and the operating environment. Low-temperature printing may cause poor print quality, depending on the paper used.

### **Paper paths**

#### Paper paths for the push tractor

In these examples, the tractor pushes the paper from the front or the rear of the printer.

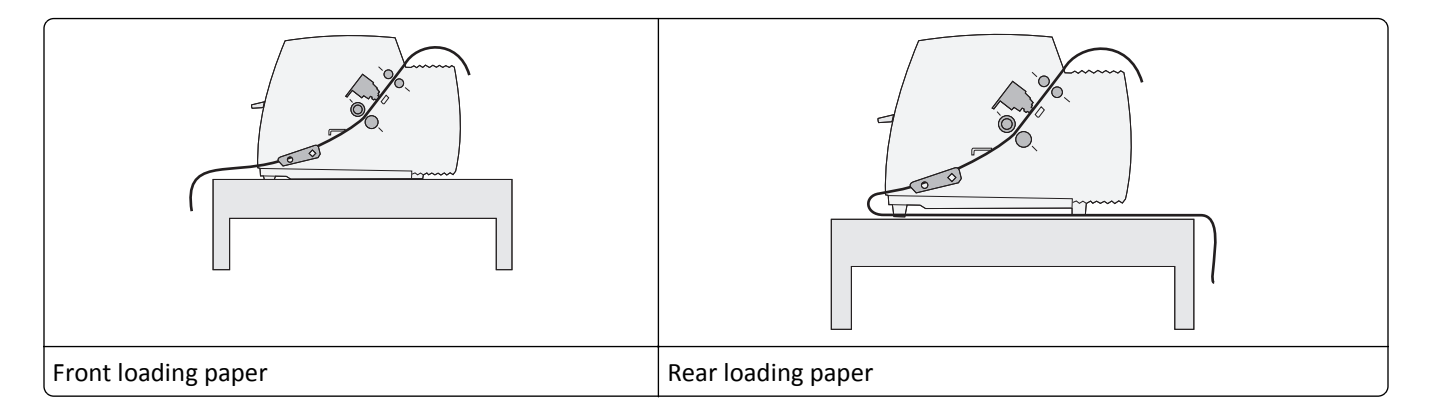

#### Paper paths for the pull tractor

In these examples, the tractor pulls the paper from the front or the bottom of the printer.

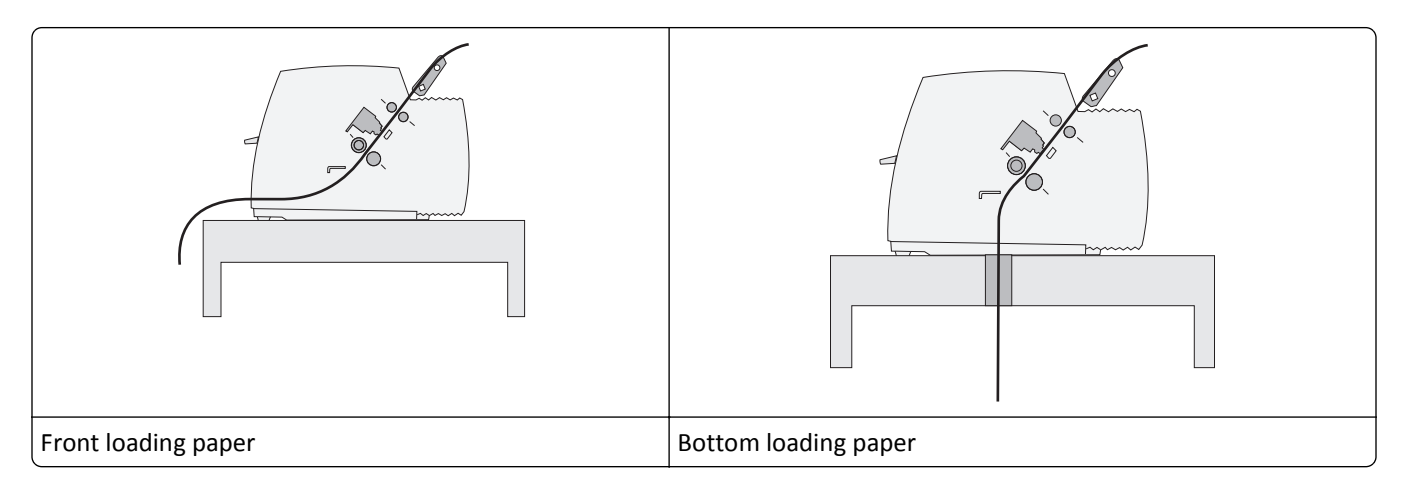

### Using the Tear Off function

Pressing the Tear Off button advances the perforation of a continuous form to the tear off position. You can set the Tear Off function to automatic or manual by adjusting the Auto Tear Off Setting in Setup mode:

- On—Sets the Tear Off function to move a continuous form automatically to the Tear Off position
- Off—Lets you move a continuous form manually to the Tear Off position

Note: On is the factory default setting.

**Note:** The Tear Off function works only when the tractor unit is in the push position, and the correct page length is set in the Setup menu or from your program. For more information, see <u>"Using Setup mode" on page 37</u>.

#### Setting the Tear Off position

When Auto Tear Off is set to On, it moves the top perforation of a continuous form to the Tear Off position when all of the following are true:

- The printer has finished printing.
- The paper has advanced to the Top-Of-Form on the next page.
- No data, printer control codes, or escape codes have been sent to the printer after advancing to the Top-Of-Form.
- The print buffer has not received data for one second.

If you have already set your Top-Of-Form and now want to change the Tear Off position, follow these steps:

- **1** Press **Start/Stop** to take the printer offline.
- 2 Press and hold Tear Off until the printer beeps.

The 🗋 light blinks.

- **3** Open the control panel cover to access layer 2.
- **4** Press **Micro**  $\uparrow$  or **Micro**  $\downarrow$  to move the paper to the desired Tear Off position.
- **5** Close the control panel cover.

The printer beeps twice. The paper rolls backward, then goes to the new Tear Off position.

6 Press Start/Stop.

The paper remains at the current Tear Off position until you send another job to the printer. The paper moves from the Tear Off position to the Top-Of-Form and begins printing.

### Loading continuous paper

#### Loading continuous forms using the push tractor

You can load continuous paper utilizing four different paper paths, depending on whether you have the push tractor installed or the pull tractor installed. The factory default setting for your printer is the push tractor position.

**Note:** If you have installed the optional Auto Sheet Feeder or Tractor 2, see the documentation that came with your option for paper loading instructions.

**1** Turn the printer on.

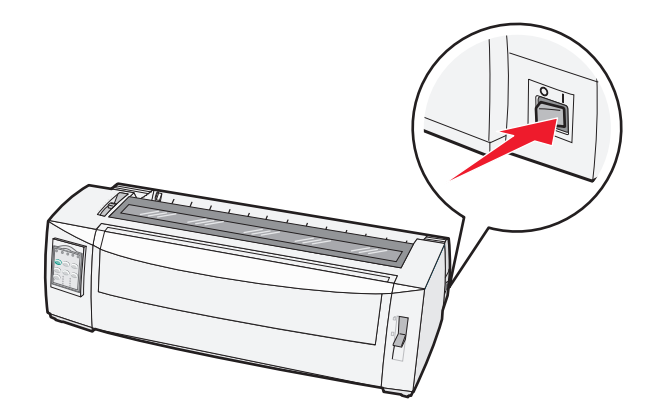

2 Make sure the paper path is clear.

Note: If a cut form or envelope is loaded in the printer, press FormFeed to remove it.

**3** Set the forms thickness lever to a setting corresponding with the paper thickness you are using.

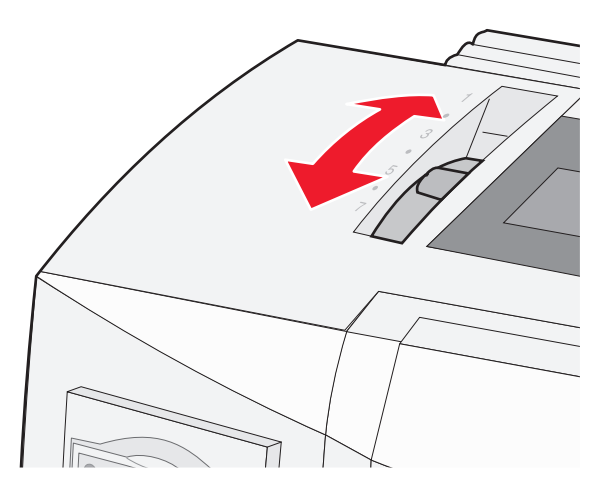

**4** Pull the front cover up.

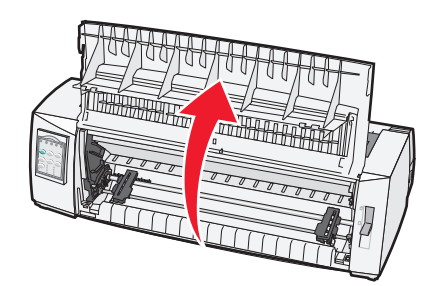

- **5** Move the paper select lever down to the  $\square$  position.
- **6** Pull the left and right tractor locking levers up to unlock the tractors.

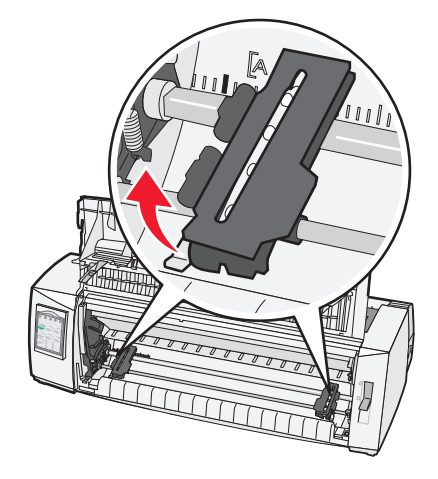

**7** Open the left and right tractor doors, and then place the paper holes over the second or third pins of the tractor unit.

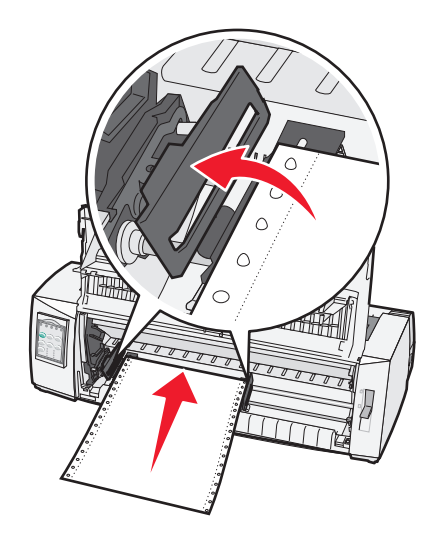

If necessary, move the left or right tractor to adjust the tractors to the paper width.

**Note:** Keeping the left tractor positioned to the left of the rubber tractor stop keeps your paper within the paper sensor area.

**8** Close the left and right tractor doors.

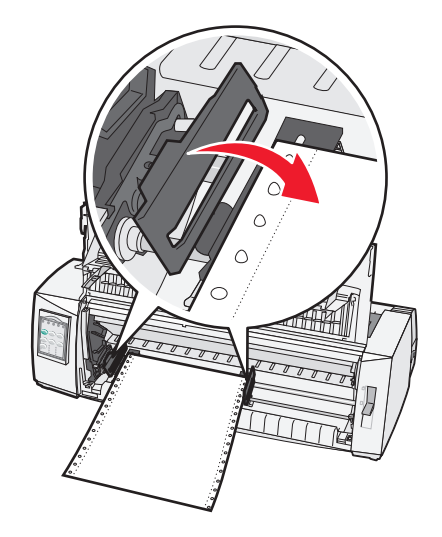

**9** Move the tractor to align the left margin on your paper with the **[A** symbol printed on the rear plate.

Note: The distance from the [A symbol to the left edge of the paper determines the width of the left margin.

- **10** Push the left tractor locking lever down to lock the tractor in place.
- **11** Remove slack from the paper, and then lock the right locking lever.

#### **12** Close the front cover.

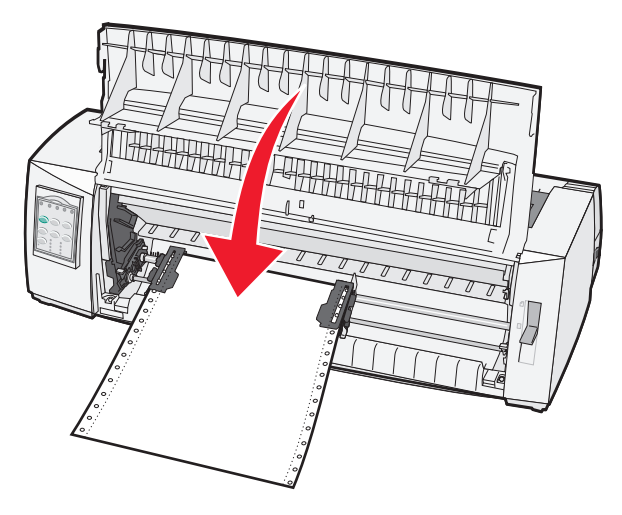

**13** Press **Start/Stop** to load the paper to Top-Of-Form and put the printer online.

If Auto Tear Off is set to On, the printer moves the paper to the Tear Off bar.

**Note:** When you use the push tractor to print continuous forms, line spacing within the first 1.5 inches of the first form may not be uniform.

#### Front loading continuous forms using the pull tractor

Make sure the tractor is in the pull position.

**Note:** If you have installed the optional Auto Sheet Feeder or Tractor 2, see the documentation that came with your option for paper loading instructions.

- **1** Turn the printer on.
- **2** Make sure the paper path is clear.

Note: If a cut form or envelope is loaded in the printer, press FormFeed to remove it.

3 Set the forms thickness lever to a setting corresponding with the paper thickness you are using.

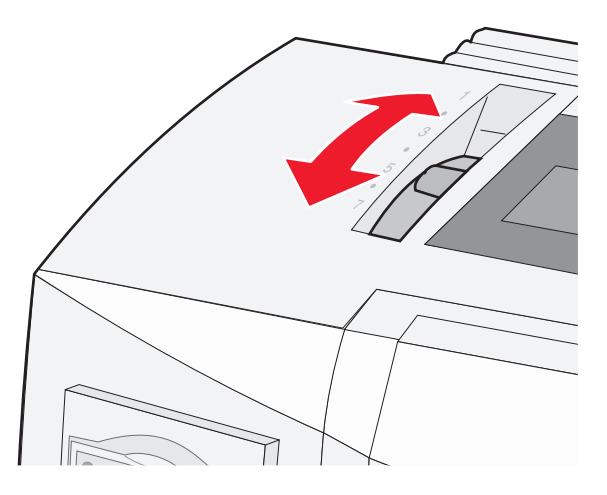

- 4 Remove the ribbon access cover.
- **5** Move the paper select lever down to the  $\square$  position.

**6** Pull the left and right tractor locking levers up to unlock the tractors.

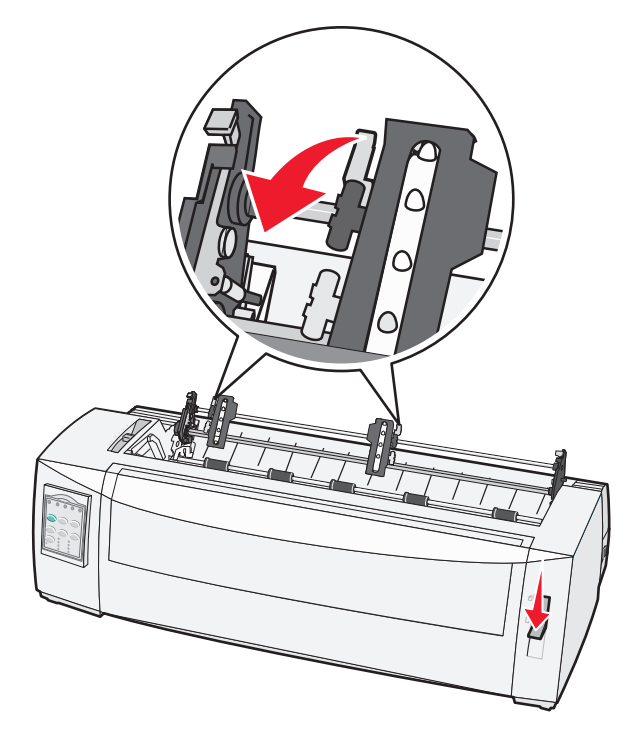

**7** Open the left and right tractor doors.

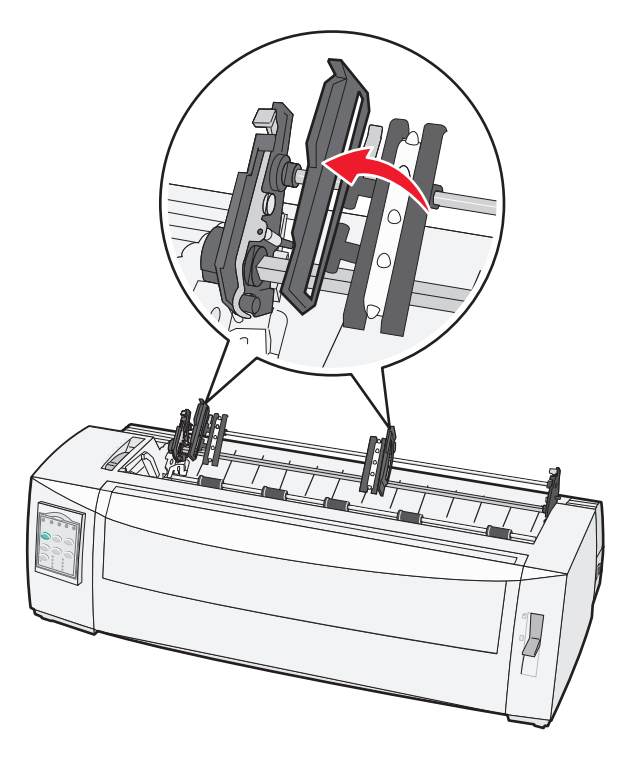

- 8 Open the front cover.
- **9** Insert paper into the front of the printer between the metal and plastic plates.

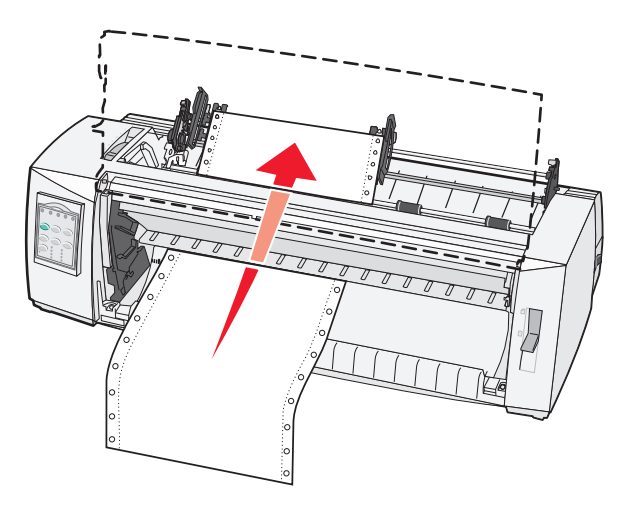

Push or pull the paper through the paper path until it passes the printhead.

**10** Close the front cover.

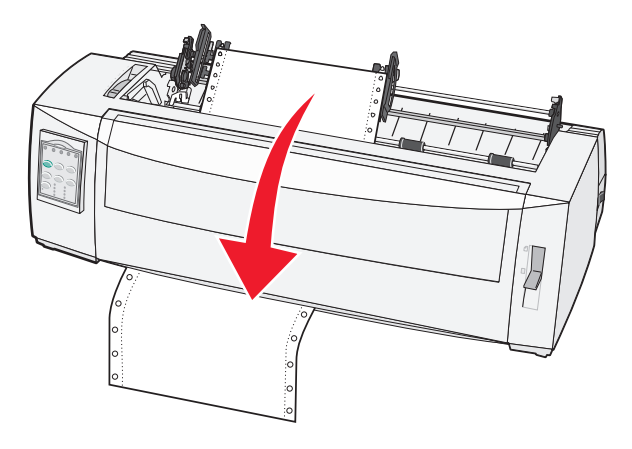

**11** Place the paper holes over the tractor pins.

If necessary, move the left or right tractor to adjust the tractors to the paper width.

**Note:** If you have trouble moving the right tractor to the paper width, roll the rubber tractor stop out of the seated position. Move the tractor to the paper width, load the paper, and then lock the right tractor.

- **12** Close the left and right tractor doors.
- **13** Replace the ribbon access cover.
- 14 Move the tractor to align the left margin on the paper with the [A symbol printed on the rear plate.

Note: The distance from the [A symbol to the left edge of the paper determines the width of the left margin.

**15** Push the left tractor locking lever down to lock the tractor in place.

**16** Remove slack from the paper, and then lock the right locking lever.

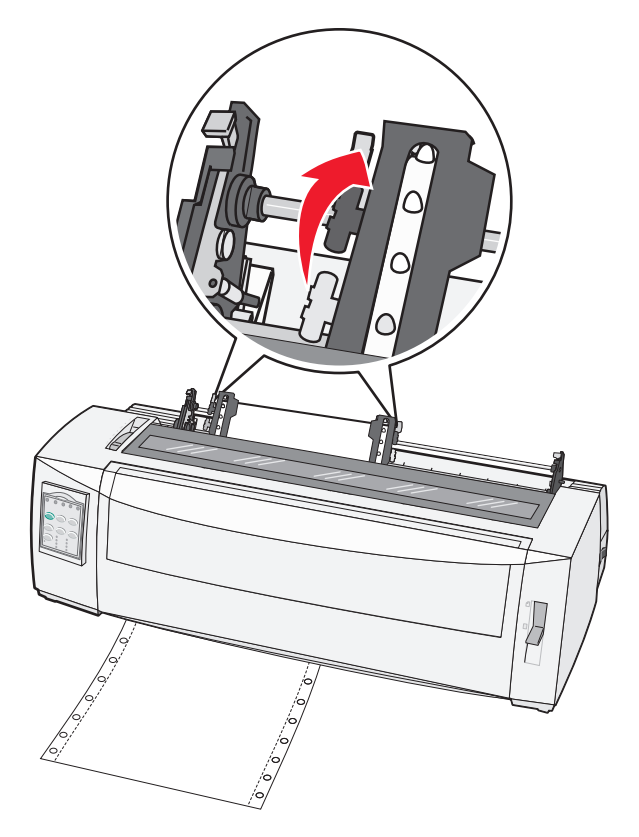

- **17** Open the control panel cover to access layer 2.
- 18 Press Micro ↑, Micro ↓, or LineFeed to move the paper to the Top-Of-Form you want to use. Notes:
  - Use the second form to set Top-Of-Form alignment.
  - To do this, align the horizontal lines (located on the platen) with the Top-Of-Form you want.
- 19 Press Set TOF to set the Top-Of-Form.

Note: Top-Of-Form is not saved if the printer is turned off or runs out of paper when using the pull tractor.

20 Make sure the printer is online, and the Ready light is on solid.

Note: If not, press Start/Stop until the Ready light is on solid.

#### Bottom loading continuous forms using the pull tractor

#### Notes:

- Make sure the tractor is in the pull position.
- Use a furniture type with a paper-feed opening in the middle of it.
- Because the printer uses a pull function for bottom loading, it is especially useful for paper that has a tendency to curl, is very heavy, or is very light weight.

**Note:** If you have installed the optional Auto Sheet Feeder or Tractor 2 Feeder, see the documentation that came with the option for paper loading instructions.

**1** Turn the printer on.

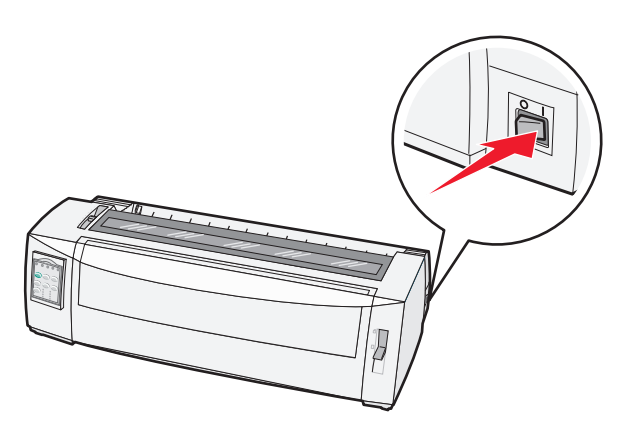

**2** Make sure the paper path is clear.

Note: If a cut form or envelope is loaded in the printer, press FormFeed to remove it.

**3** Set the forms thickness lever to 7.

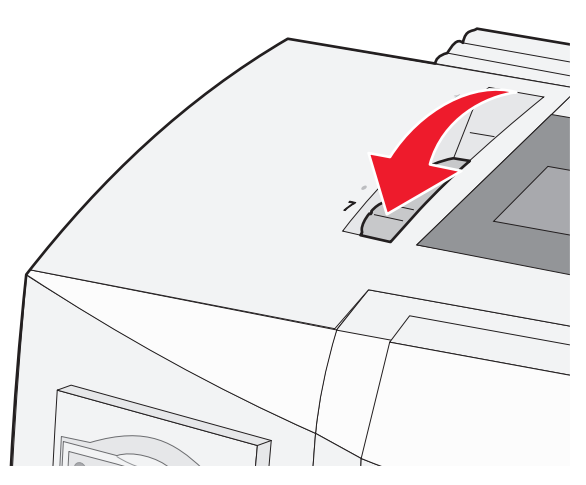

**4** Move the paper select lever down to the i position.

**5** Remove the ribbon access cover.

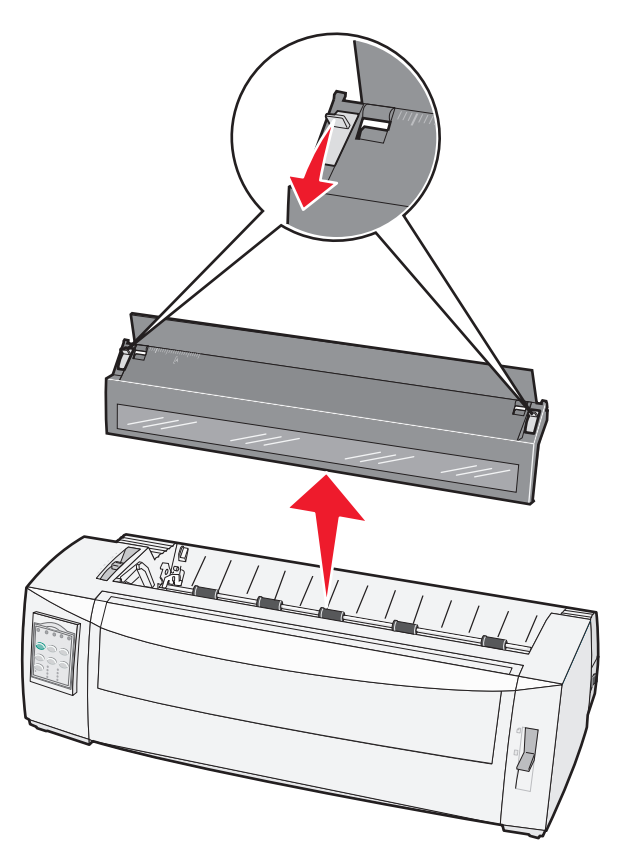

6 Pull the left and right tractor locking levers up to unlock the tractors.

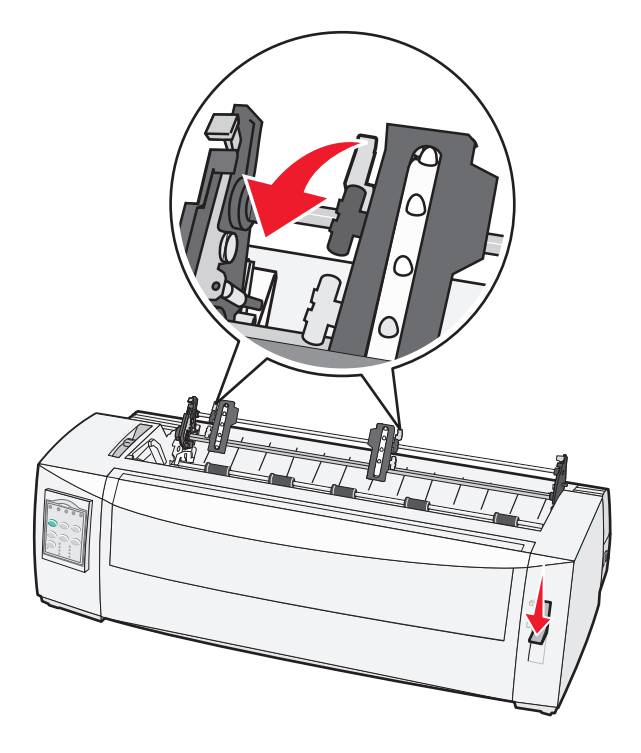

**7** Open the left and right tractor doors.

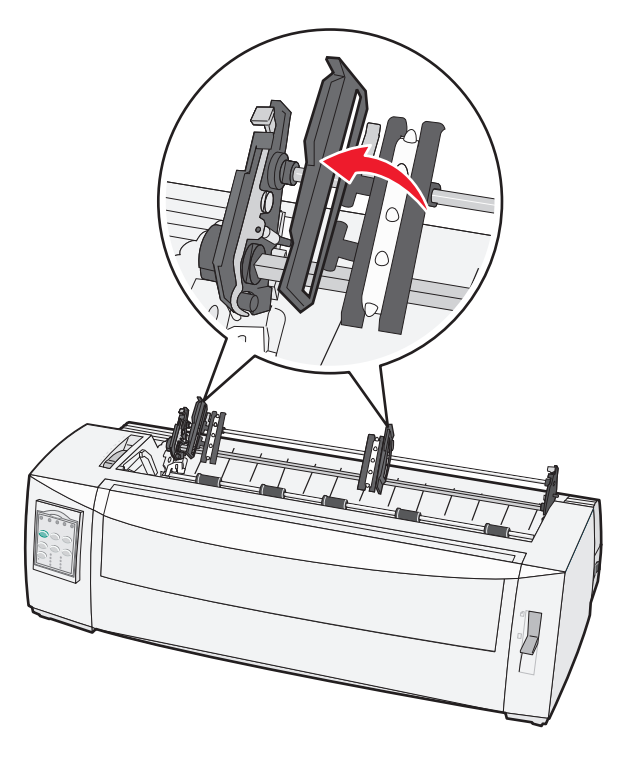

- 8 Insert the paper through the bottom slot of the printer.Push or pull the paper through the paper path until it passes the printhead.
- **9** Place the paper holes over the tractor pins.

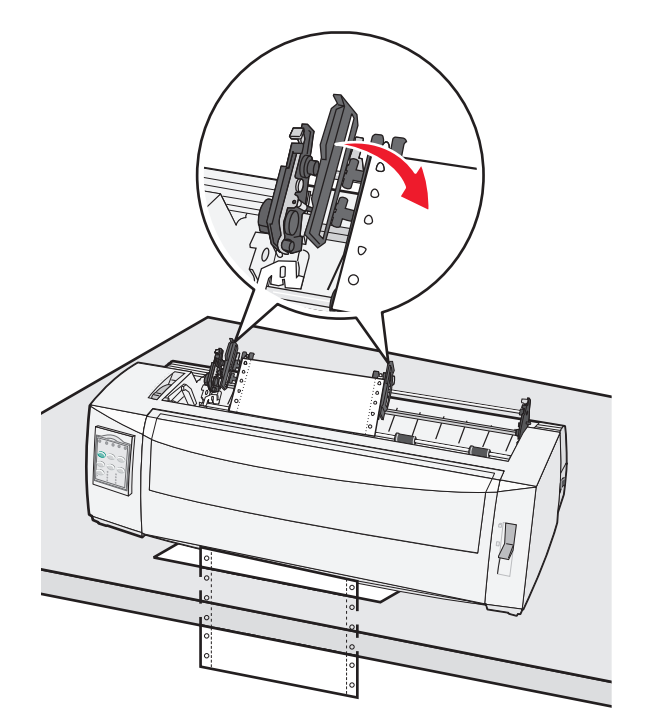

If necessary, move the left or right tractor to adjust the tractors to the paper width.

**Note:** If you have trouble moving the right tractor to the paper width, roll the rubber tractor stop out of the seated position. Move the tractor to the paper width, load the paper, and then lock the right tractor.

- **10** Close the left and right tractor doors.
- **11** Replace the ribbon access cover.
- 12 Move the tractor to align the left margin on the paper with the [A symbol printed on the rear plate.

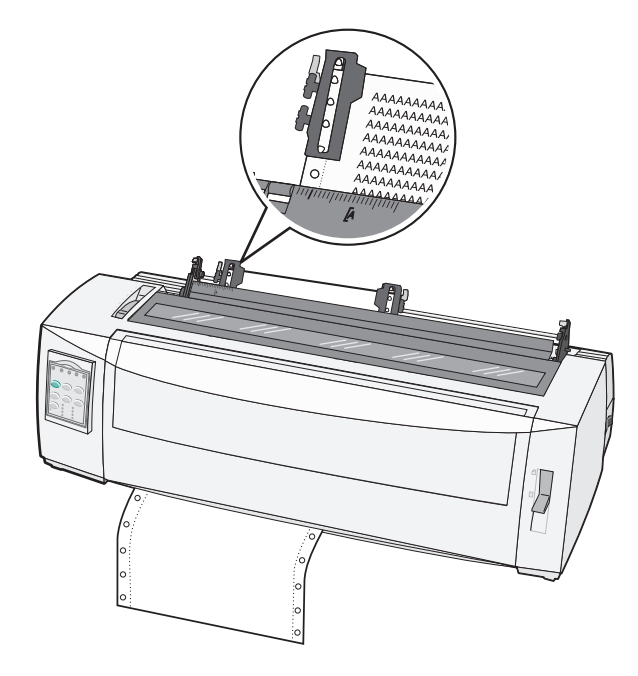

Note: The distance from the [A symbol to the left edge of the paper determines the width of the left margin.

- **13** Push the left tractor locking lever down to lock the tractor in place.
- **14** Remove slack from the paper, and then lock the right locking lever.
- **15** Open the control panel cover to access layer 2.
- **16** Press **Micro**  $\uparrow$ , **Micro**  $\downarrow$ , or **LineFeed** to move the paper to the Top-Of-Form you want to use.
- 17 Press Set TOF to set the Top-Of-Form.

Note: Top-Of-Form is not saved if the printer is turned off or runs out of paper when using the pull tractor.

18 Make sure the printer is online, and the Ready light is on solid.

Note: If not, press Start/Stop until the Ready light is on solid.

### Loading cut forms

Cut forms can be single sheets, envelopes, or multiple-part forms. They are placed one at a time into the manual feeder.

#### Loading a cut form or envelope manually

**Note:** If you have installed the optional Auto Sheet Feeder or Tractor 2 Feeder, see the documentation that came with the option, for paper loading instructions.

**1** Turn the printer on.

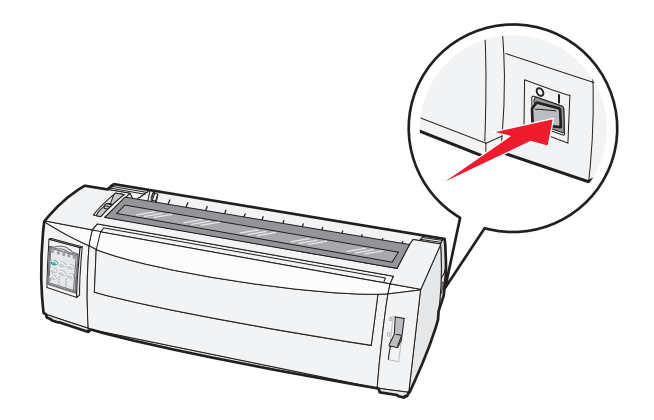

- **2** Make sure the paper path is clear.
- **3** If continuous forms are currently loaded, tear off the leading edge of the continuous form, and then press **Load/Unload** to park the continuous forms.

The Paper Out light blinks.

- 4 Set the forms thickness lever to a corresponding setting for the type of paper you are using.
- **5** Move the paper select lever up to the  $\square$  position.

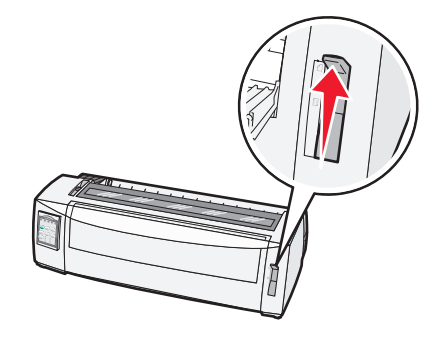

**6** Open the manual feeder.

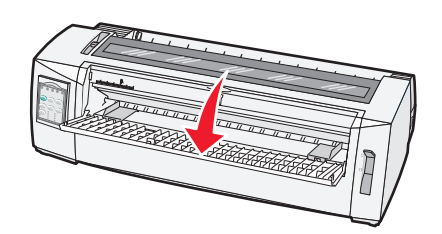

7 Move the left paper guide so that the print start position you want aligns with the [A symbol printed on the margin guide.

The distance from the left paper guide to the **[A** symbol determines the width of the left margin.

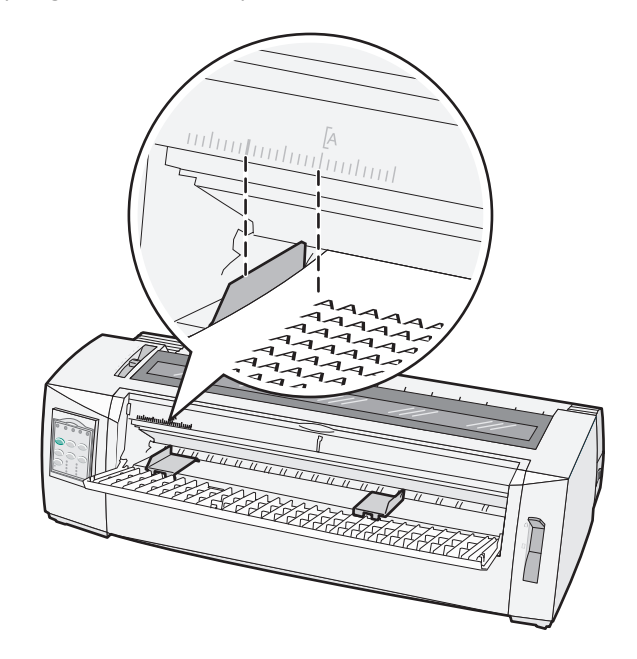

**8** Place a cut form or an envelope against the left paper guide.

Note: If you are loading a preprinted form or envelope, put the top edge in first with the printed side up.

**9** Move the right paper guide so the guide aligns with the right edge of the cut form or envelope.

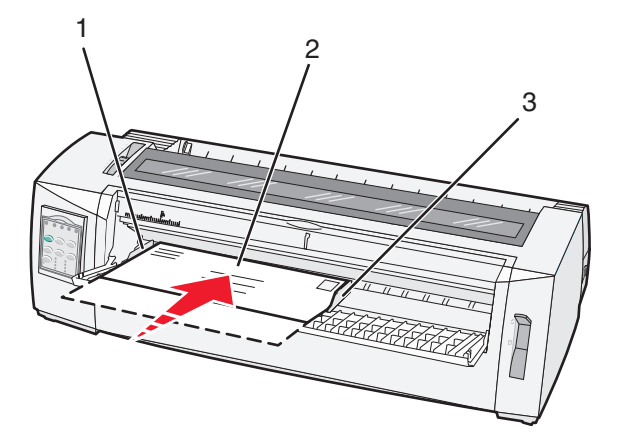

- 1 Left paper guide
- 2 Cut form or envelope
- **3** Right paper guide
- **10** Insert the cut form or envelope into the printer until the Paper Out light stops blinking. **Notes:** 
  - If Auto Cut Sheet Load is set to On, the paper feeds automatically to the Top-Of-Form.

- If Auto Cut Sheet Load is set to Off, press FormFeed.
- **11** Make sure the printer is online, and the Ready light is on solid.

Note: If not, press Start/Stop until the Ready light is on solid.

#### Aligning the left margin

You can manually change the first print position at the left margin. The first print position is indicated by the [A symbol. You can also set the left margin in your program.

#### Notes:

- Setting the left margin in your program adds that amount to the left margin setting on the printer. For example, if you set the left margin at one inch on the printer, and also have the left margin set at one inch in your program, the printer begins printing two inches from the left edge of the page.
- The location of the [A symbol depends on the position of the tractor unit.
- For the purposes of these instructions, the tractor is shown in the push position with continuous paper.
- 1 Locate the left margin for continuous forms by locating the [A symbol on the printer.

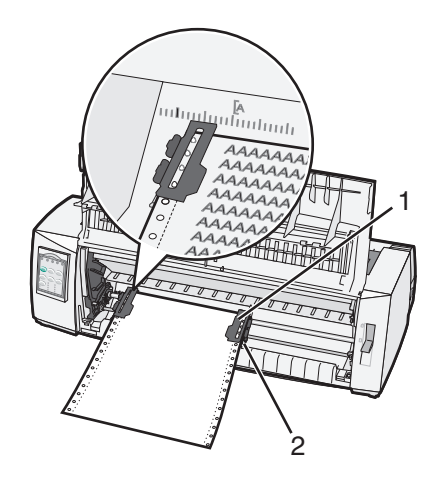

- **1** Tractor (in push position)
- 2 Right locking lever
- **2** Continue to load paper utilizing different paper paths, depending on whether you have the push tractor installed or the pull tractor installed. For help, see one of the following sections in this chapter:
  - "Loading continuous forms using the push tractor" on page 15
  - <u>"Front loading continuous forms using the pull tractor" on page 18</u>
  - <u>"Bottom loading continuous forms using the pull tractor" on page 21</u>
  - <u>"Loading a cut form or envelope manually" on page 26</u>

### **Setting Top-of-Form**

Top-of-Form sets the first line of print. Use the control panel to save your Top-of-Form settings for continuous forms, cut forms, and for each macro enabled.

#### Setting Top-Of-Form for continuous forms in push mode

1 Clear the paper path.

The Paper Out light blinks if no paper is loaded. If the Paper Out light is off, tear off excess forms, and then press **Load/Unload**. If a cut form is loaded, press **FormFeed** to clear the paper path.

- **2** Make sure the paper select lever is in the  $\square$  position.
- **3** Load continuous form paper on the push tractor feed pins (or the Tractor 2 feed pins if you are using the optional Tractor 2 Feeder).
- 4 Press FormFeed.

The paper moves to the current Top-Of-Form, and the Paper Out light goes off.

**5** Open the control panel cover to access layer 2.

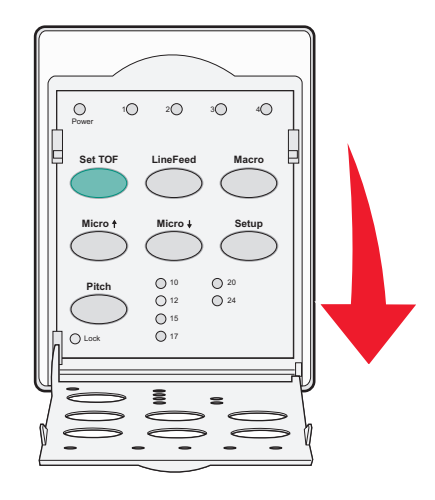

6 Press any paper movement button (LineFeed, Micro ↑, Micro ↓) to align the horizontal lines located on the platen with the Top-Of-Form you want.

**Note:** If you press and hold a paper movement button, the paper advances in micro movements and then goes into continuous feed.

- 7 Press Set TOF to set and save your Top-Of-Form.
- 8 Close the control panel cover.
- **9** To verify the new Top-Of-Form, press **Load/Unload** to unload the continuous forms paper, and then press **FormFeed** to reload the continuous forms paper.

The continuous forms paper loads to the current Top-Of-Form setting.

10 Press Start/Stop to set the printer online.

**Note:** If Auto Tear Off is set to On, the paper will advance to the Tear Off position. Sending a print job or pressing **Tear Off** returns the paper to the current Top-Of-Form.

#### Setting Top-Of-Form for continuous forms in pull mode

**1** Turn the printer on.

The Paper Out light blinks if no paper is loaded.

- 2 Move the paper select lever down to the 🛄 position.
- **3** Load continuous form paper on the pull tractor feed pins.
- 4 Open the control panel cover to access layer 2.

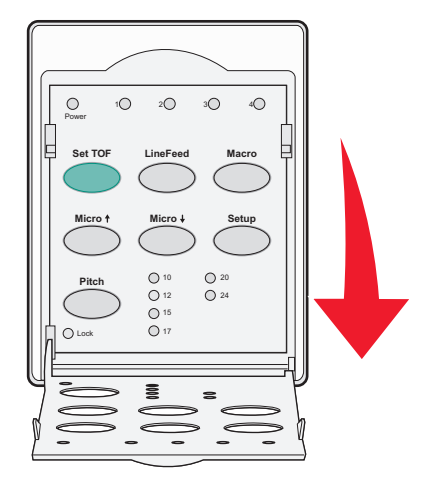

5 Press any paper movement button (Micro ↑, Micro ↓, or LineFeed) to move the paper to the Top-Of-Form position.

Note: Use the second sheet of continuous forms paper to set Top-Of-Form.

- 6 Press Set TOF to set and save Top-Of-Form.
- 7 Close the control panel cover.

**Note:** Top-Of-Form is not saved if the printer is turned off or runs out of paper when the printer is in pull tractor mode.

8 Press Start/Stop to set the printer online.

#### Setting Top-Of-Form for a cut form or an envelope

Top-Of-Form can range from minus one inch to plus 22 inches from the top of a cut form.

1 Clear the paper path.

The Paper Out light blinks if no paper is loaded. If the Paper Out light is off, tear off excess forms, and then press **Load/Unload**. If a single form is loaded, press **FormFeed** to clear the paper path.

- **2** Move the paper select lever up to the  $\square$  position.
- **3** Load a cut sheet of paper or an envelope through the manual feeder.
  - If Auto Cut Sheet is set to On, the printer will move the paper or envelope to the current Top-Of-Form.
  - If Auto Cut Sheet is set to Off, press FormFeed when the Paper Out light goes off.

**4** Open the control panel cover to access layer **2**.

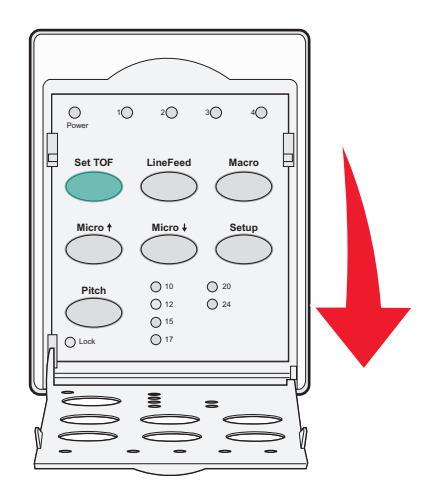

5 Press any paper movement button (Micro ↑, Micro ↓, LineFeed) to align the horizontal lines located on the platen with the Top-Of-Form you want.

**Note:** If you press and hold a paper movement button, the paper will advance in micro movements and then go into continuous feed mode.

- 6 Press Set TOF to set and save your Top-Of-Form.
- 7 Close the control panel cover.
- 8 Press Start/Stop to put the printer online.

#### Setting Top-Of-Form in a macro

Each macro has a separate Top-Of-Form setting. To set Top-Of-Form in a macro, you must first select that macro.

- **1** Open the control panel cover to access layer **2**.
- 2 Press Macro to select the macro you want to use.

**Note:** The procedure for setting Top-Of-Form depends on the paper and print mode you are using. For help, see one of the following sections in this chapter:

- <u>"Setting Top-Of-Form for continuous forms in push mode" on page 29</u>
- <u>"Setting Top-Of-Form for continuous forms in pull mode" on page 30</u>
- <u>"Setting Top-Of-Form for a cut form or an envelope" on page 30</u>

## Paper and specialty media guide

### Paper types and sizes supported by the printer

The printer supports paper weights of 56–90 g/m<sup>2</sup> (15-24 lb) and envelope weights of 75–90 g/m<sup>2</sup> (20-24 lb).

| Paper types         | Single                                   | Multiple part                            | Envelopes                               |
|---------------------|------------------------------------------|------------------------------------------|-----------------------------------------|
| Cut Forms           | 76 mm (3.0 in.) to 297 mm<br>(11.7 in.)* | 76 mm (3.0 in.) to 297 mm<br>(11.7 in.)* | 152 mm (6.0 in.) to 241 mm<br>(9.5 in.) |
| Continuous Forms    | 76 mm (3.0 in.) to 254 mm<br>(10.0 in.)  | 76 mm (3.0 in.) to 254 mm<br>(10.0 in.)  | Not applicable                          |
| Hole-to-hole widths | 63 mm (2.5 in.) to 241 mm<br>(9.5 in.)   | 63 mm (2.5 in.) to 241 mm<br>(9.5 in.)   | Not applicable                          |

\* When the optional Auto Sheet Feeder or the Tractor 2 Feeder is installed, the cut form maximum width is 215 mm (8.5 in.) for manual loading.

| Paper types                                                                                                    | Single                 |                                                                           | Multipl                              | e part                  | Envelopes                               |
|----------------------------------------------------------------------------------------------------|------------------------|---------------------------------------------------------------------------|--------------------------------------|-------------------------|-----------------------------------------|
| Cut Forms                                                                                                    | 76 mm (3<br>(22.0 in.) | .0 in.) to 559 mm                                                         | 76 mm (3.0 in.) to 559 mm (22.0 in.) |                         | 110 mm (4.1 in.) to 152 mm<br>(6.0 in.) |
| Continuous Forms                                                                                                    | 76 mm (3               | .0 in.) (no maximum)                                                      | 76 mm (3.0 in.) (no maximum)         |                         | Not applicable                          |
| Paper types                                                                                                    |                        | Single Multiple part                                                      |                                      | Envelopes               |                                         |
| Cut Forms                                                                                                    |                        | 0.058 mm (0.0023 in.) to<br>0.114 mm (0.0045 in.)                         |                                      | See the following note. | 0.42 mm (0.017 in.)                     |
| Continuous Forms                                                                                                    |                        | 0.058 mm (0.0023 in.) to See the following note.<br>0.114 mm (0.0045 in.) |                                      | 0.42 mm (0.017 in.)     |                                         |
| <b>Note:</b> For 2580/2581 printers, the maximum thickness of multiple part forms is 0.512 mm (0.0202 in.). For 2590/2591 printers, the maximum thickness is 0.36 mm (0.015 in.). |                        |                                                                           |                                      |                         |                                         |

## **Changing tractor positions**

The tractor unit can be installed in the push tractor position or the pull tractor position. This section describes how to change the tractor unit position.

### **Push tractor position**

The printer comes with the tractor unit installed in the push tractor position, at the front of the printer. Using the front push tractor is the most convenient way to load continuous forms, and allows you to use the Tear Off feature of the printer.

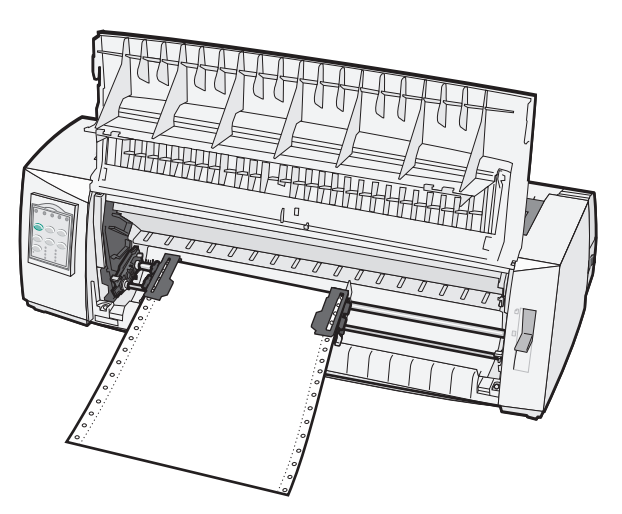

### **Pull tractor position**

The front tractor unit can be removed and installed at the top of the printer. It then functions as a pull tractor and supports front and bottom paper loading.

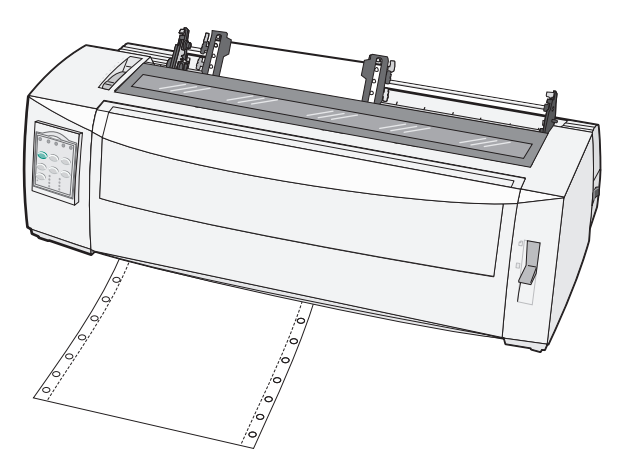

### Converting the push tractor to pull tractor position

- **1** Make sure the printer is off.
- **2** Make sure paper is not loaded in the printer.
- **3** Pull the front cover up and out of the way.

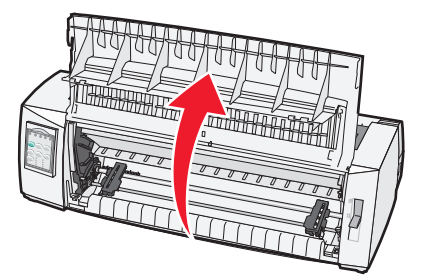

**4** Hold down the latching levers while you lift and pull the tractor unit out of the printer.

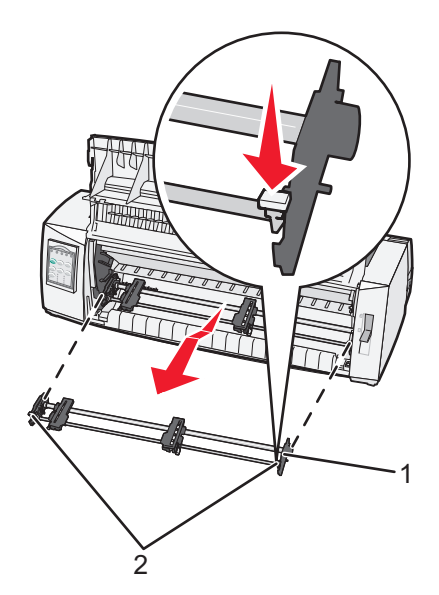

| 1 | Tractor unit    |
|---|-----------------|
| 2 | Latching levers |

- **5** Remove the ribbon access cover.
- 6 Turn the tractor unit around so that the latching levers are upright, facing you.
- 7 Place the tractor against the back slant of the printer along the tractor guides.

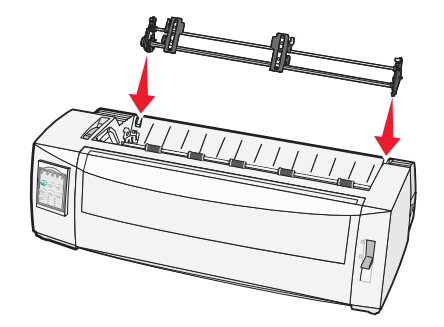

- 8 To slide the tractor feeder into the printer:
  - **a** Hold down the latching levers and gently push the tractor feeder into the printer until it stops.
  - **b** Continue holding down the latching levers, and tilt the tractor feeder toward the front of the printer until the hooks at the end of the latching levers fit around the posts on the printer frame.

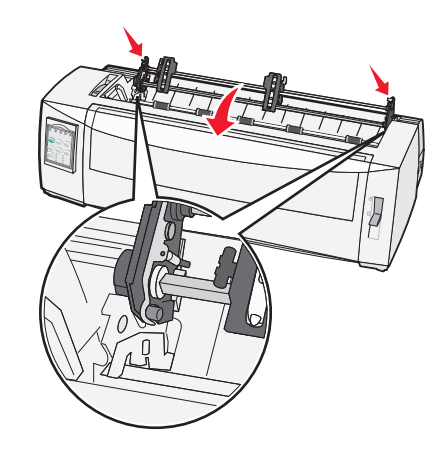

**c** Release the latching levers.

Note: The tractor unit fits into place at a 40° angle.

### Converting the pull tractor to push tractor position

- **1** Make sure the printer is off.
- **2** Make sure paper is not loaded in the printer.
- **3** Hold down the latching levers while you lift and pull the tractor unit out of the printer.

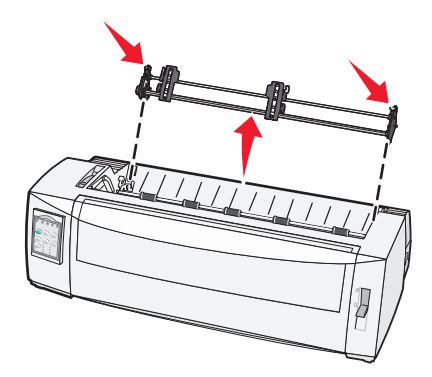

4 Pull the front cover up and out of the way.

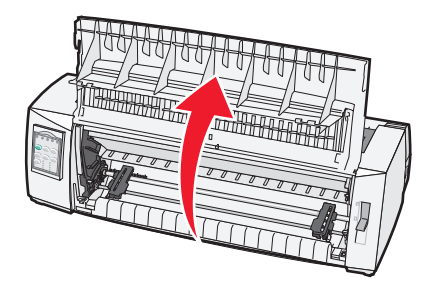

**5** Make sure the paper select lever is set to the  $\square$  position.

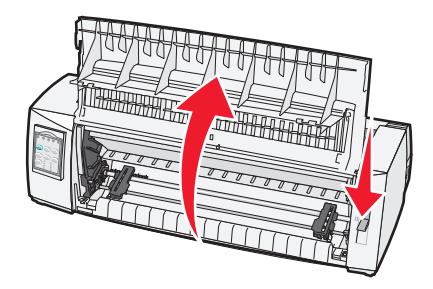

**6** While holding down the latching levers, fit the left and right locks onto the posts in the printer.

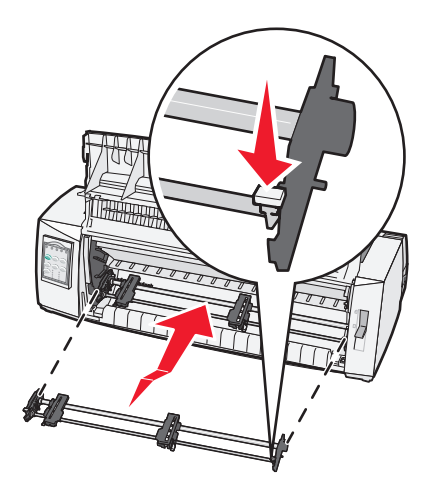

- **7** Release the latching levers.
- 8 Close the front cover.

## **Understanding Setup mode and menu options**

The printer is preset at the factory for font, pitch, form length, and other settings. These are called factory default settings. This chapter describes how to change the factory default settings, how to set up macros, and how to set form length.

### **Using Setup mode**

Note: Make sure continuous forms are loaded in the printer when using Setup mode.

**1** Open the control panel to access layer 2.

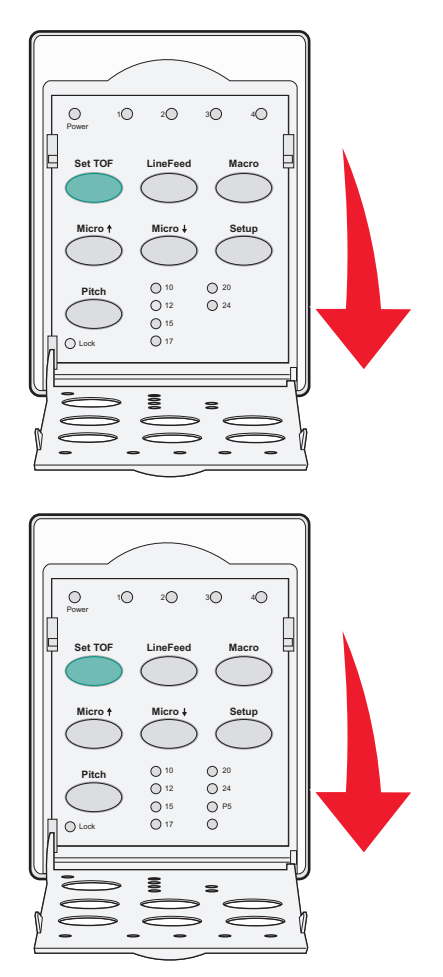

- 2 Press Setup to put the printer in Setup mode and print the Main menu.
- **3** Press **LineFeed** to print a list of available options you can change.

| To Select           | Press    |
|---------------------|----------|
| Exit and Save Setup | Set TOF  |
| Print All           | LineFeed |
| Forms Macro Options | Macro    |

| To Select         | Press   |
|-------------------|---------|
| Data Options      | Micro 🕇 |
| Control Options   | Micro 🕹 |
| Emulation Options | Setup   |
| Interface Options | Pitch   |

**4** Select any option from the Main menu by pressing the corresponding button.

Note: A new menu will print each time you press a button, displaying the new selection.

- **5** After you make all your selections, the printer will print a page with your changes reflected.
- 6 Press Set TOF until the printer returns to the Main menu, or press Pitch from any menu containing a Return to Main menu selection.
- 7 Press Set TOF again to exit Setup mode.

New settings are saved only when the printer exits Setup mode.

**Note:** If the printer runs out of paper while you are using Setup mode, load more paper into the Tractor pins, and then press **Setup** to continue.

### Changing menu settings (an example)

Note: Make sure continuous forms are loaded in the printer when using Setup mode.

The following is an example of how to change the Menu Language setting.

- **1** With the printer in Setup mode, press **Micro**  $\downarrow$  to print the Control Options menu.
- 2 Press Pitch to print more Control Options.

| Control Options      | Current | Press    |
|----------------------|---------|----------|
| Return to Main menu  | Off     | Set TOF  |
| Uni-Dir Printing     | On      | LineFeed |
| Auto Ready Cut Sheet | Enabled | Macro    |
| Paper Out Alarm      | Enabled | Micro 🕇  |
| Bi-Di alignment      |         | Micro 🕹  |
| Demo Print           |         | Setup    |
| (More)               |         | Pitch    |

3 To change the Menu Language, press Macro.

| Control Options         | Current | Press    |
|-------------------------|---------|----------|
| Return to Main menu     | English | Set TOF  |
| Return to previous page | Enabled | LineFeed |
| Menu Language           |         | Macro    |
| TOF Read                |         | Micro 🕇  |

| Control Options | Current | Press   |
|-----------------|---------|---------|
| Quiet           |         | Micro 🕹 |

4 Press the button that corresponds to the language you want, or press **Setup** to print more Menu Language options.

**5** For this example, press **Macro** to select French.

| Menu Language       |          |  |
|---------------------|----------|--|
| To Select           | Press    |  |
| No Change           | Set TOF  |  |
| English             | LineFeed |  |
| French              | Macro    |  |
| German              | Micro 🕇  |  |
| Italian             | Micro 🗸  |  |
| (More)              | Setup    |  |
| Return to Main menu | Pitch    |  |

Printer menus now print in French.

- 6 Press Pitch to return to the Main menu or press Set TOF (No Change) to go back one menu and change another setting.
- 7 If you return to the Main menu, press Set TOF to exit Setup mode and save the new setting.

Notes:

- New settings are saved only when the printer exits Setup mode.
- If the printer runs out of paper while you are using Setup mode, load more paper into the Tractor pins, and then press **Setup** to continue.

### **Main Menu options**

#### Main menu options

**Note:** Use Setup mode to configure the printer according to your needs. To print a list of all default settings, press **LineFeed** from the Main menu.

The following list items will appear at the top of the Main menu page:

#### **Forms Macro Options**

Forms Macro Options customizes macros to print a variety of forms.

#### **Data Options**

Data Options defines how information sent to the printer is processed.

#### **Control Options**

Control Options define how the printer performs many basic tasks.

#### **Emulation Options**

Emulation Options determine how the printer interacts with the program.

#### **Interface Options**

Interface Options define how information is transferred from the computer to the printer.

#### **Forms Macro options**

**Note:** Use Setup mode to configure the printer according to your needs. To print a list of all default settings, press **LineFeed** from the Main menu.

The following list items outline and explain the Forms Macro functions and settings you can use with the printer:

#### **Default Macro**

Default Macro lets you select the macro default you want when the printer is powered on. Select Disabled if you do not want to use a macro as the default.

Note: Enabled is the factory default setting.

#### **Character options**

Use the following options to select character option changes, as detailed:

- **Default Font**—Select the font you want from the available fonts listed.
- Font Lock—Select Yes to set Font Lock as the default even after the printer has been turned off and back on.
- **Default Pitch**—Select the pitch you want as the default from the available pitches listed.

Note: Not all pitches are available in all fonts.

- Pitch Lock—Select Yes to set Pitch Lock as the default even after the printer has been turned off and back on.
- Code Page—Select one of the following code pages for different language sets: 437, 850, 858, 860, 861, 863, 865, 437G, 813, 851, 853T, 857, 869, 920, 1004, or 1053.

Notes:

- Eastern European, Baltic, and Middle Eastern language code page configurations can be selected by holding down specific key combinations when the printer is turned on. For more information, see the *Technical Reference* available on the Lexmark Web site at <u>www.lexmark.com</u>.
- 437 is the factory default setting.
- Character Set—Select Character Set 1 or Character Set 2.

**Note:** Character Set 1 is the factory default setting for the US, and Character Set 2 is the factory default setting for the European Union.

#### **Paper Handling Options**

Use the following options to select paper handling option changes, as detailed:

- Auto Tear Off
  - On—Continuous forms automatically advance to the Tear Off bar position.
  - Off—You can manually advance the perforation of a continuous form to the Tear Off bar position.

**Note:** On is the factory default setting.

- Auto Cut Sheet Load
  - On—Cut sheet paper automatically loads to the current Top-Of-Form position.
  - Off-You must press FormFeed to load paper.

Note: On is the factory default setting.

Auto Sheet Feeder

On-Automatically loads paper if the optional Auto Sheet Feeder is installed.

Note: Off is the factory default setting.

• Form Length

This option lets you set the form length (in lines per page) from one line to a maximum of 22 inches.

• Left Margin

This option lets you set the left margin to any inch increment from 0" to 3".

• Right Margin

This option lets you set the right margin to any inch increment from 4" to 8". If you have a wide carriage model, the maximum right margin is 13.6".

• Lines Per Inch

Lets you specify the number of text lines in an inch from 3 to 8.

Note: 6 is the factory default setting.

- Eject by FF
  - On-Lets you eject loaded cut sheet paper by pressing FormFeed.

Note: On is the factory default setting.

#### **Data options**

**Note:** Use Setup mode to configure the printer according to your needs. To print a list of all default settings, press **LineFeed** from the Main menu.

The following list items outline and explain the Data options and settings you can use with the printer:

#### Buffer

- Minimum—Sets the receive buffer size to zero
- Maximum—For 2580/2581 models, sets the receive buffer size to 64KB or 480KB, depending on whether NLQ II (Near Letter Quality) Download is enabled
- Maximum—For 2590/2591 models, sets the receive buffer size to 47.5KB or 480KB, depending on whether Download is enabled

Note: Maximum is the factory default setting.

#### Auto LF

Requires a line feed to occur.

- **On**—A line feed is performed for each *Carrier Return* (CR) code received.
- Off—A line feed does not occur when a CR code is received.

Note: Off is the factory default setting.

#### Auto CR

Requires a CR to occur.

- **On**—A CR is performed for each line feed code received.
- Off—A CR does not occur when a line feed code is received.

Note: Off is the factory default setting.

#### Zero Slash

- **On**—The zero (0) prints with a slash down the middle.
- Off—The zero (0) prints without a slash down the middle.

Note: Off is the factory default setting.

#### Download to NLQ II (available for 2580/2581 models only)

- Enabled—Reserves a portion of the receive buffer for downloading fonts
- Disabled—Uses the entire buffer as a receive buffer

Note: Enabled is the factory default setting.

#### Download (available for 2590/2591 models only)

- Enabled—Reserves a portion of the receive buffer for downloading fonts
- Disabled—Uses the entire buffer as a receive buffer

Note: Enabled is the factory default setting.

#### Code Page Sub.

- Enabled—Substitutes code page 858 for 850 to allow older programs access to the European characters
- Disabled—No code page substitution

Note: Disabled is the factory default setting.

#### **Control options**

**Note:** Use Setup mode to configure the printer according to your needs. To print a list of all default settings, press **LineFeed** from the Main menu.

The following list items outline and explain the Control options and settings you can use with the printer:

#### **Uni-Dir Printing**

- **On**—The printer prints unidirectionally by line (in NLQ mode).
- Off—The printer prints one line and a return line of print bidirectionally. Proportional Spacing is an exception; when this pitch is selected, the printer still prints unidirectionally.

Note: Off is the factory default setting.

#### **Auto Ready Cut Sheet**

Customizes how the printer goes to the Ready state after a cut sheet is loaded.

- On—The printer automatically goes to the Ready state after a cut sheet is loaded.
- Off—The printer remains offline after a cut sheet is loaded. Press Start/Stop to return the printer to the Ready state.

Note: On is the factory default setting.

#### **Paper Out Alarm**

- Enabled—An alarm sounds when the printer runs out of paper.
- **Disabled**—No alarm sounds when the printer runs out of paper.

Note: Enabled is the factory default setting.

#### **Demo Print**

- Enabled—Prints a Demo page
- Disabled—Does not print a Demo page

Note: Enabled is the factory default setting.

#### Menu Language

Select the language you want the menus to print in. Available languages are: English, French, German, Italian, Spanish, and Brazilian Portuguese.

Note: English is the factory default setting.

#### **TOF Read**

- Enabled—Verifies the Top-Of-Form before printing begins on continuous forms
- **Disabled**—Does not verify the Top-Of-Form before printing on continuous forms

Note: Enabled is the factory default setting.

#### Quiet

- Enabled—The printer prints at a quieter noise level.
- **Disabled**—The printer prints at the normal noise level.

Note: Disabled is the factory default setting.

Note: Printing speed slows in Quiet mode.

#### **Emulation options**

**Note:** Enter Setup mode to configure the printer according to your needs. For more information, see <u>"Using Setup mode" on page 37</u>. To print a list of all default settings, press **LineFeed** from the Main menu.

Make Emulation option selections from IBM (the factory default setting), Epson, or OKI mode. For more information regarding data stream changes, see the *Technical Reference* available on the Lexmark Web site at **www.lexmark.com/publications**.

#### **IBM mode**

Proprinter III, available only on 2580/2581 printers, enables compatibility with the Proprinter III.

- **On**—The printer emulates a Proprinter III.
- Off—The printer operates with added capabilities.

AGM, available only on 2590/2591 models, lets you use the high-resolution 24-wire graphics commands. These commands are similar to those used with the Epson LQ570/LQ 1070.

- **On**—Graphics commands are available.
- Off—Graphics commands are not available.

Note: Off is the factory default setting.

#### **Epson mode**

• Table Select lets you select Italic Character Table or Epson Extended Graphic Character Table.

Note: Graphics is the factory default setting.

• Int'l Char Set lets you select the character set associated with the language you want to print in.

Supported international character sets for Epson mode are: USA, France, Germany, U.K., Denmark, Sweden, Italy, and Spain I.

The following character sets are also supported, but only through host commands used by Epson FX850/FX 1050: Japan, Norway, Denmark II, Korea (2580/2581 models only), Spain II, Latin America, and Legal.

Note: USA is the factory default setting.

#### **OKI mode**

OKI mode lets you select from the following functions:

- 7 or 8 Bit Graphics
- Paper Out Override
- Reset Inhibit
- Print Suppress Effective
- Print DEL Code

#### **Interface options**

**Note:** Use Setup mode to configure the printer according to your needs. To print a list of all default settings, press **LineFeed** from the Main menu.

The following list items outline and explain the Interface options and settings you can use with the printer:

#### **Interface Selection**

Unless turned off, the Auto setting automatically selects the printer interface from the available connection cables.

The following connection cables are available: parallel cable, USB cable, serial cable (only available when an optional serial interface is installed), and network cable (only available on network models).

Note: Auto is the factory default setting.

#### Honor Init.

- Enabled—Honors the initialization signal on the parallel port
- Disabled—Ignores the initialization signal on the parallel port

Note: Enabled is the factory default setting.

## Maintaining the printer

Periodically, certain tasks are required to maintain optimum print quality.

### **Ordering supplies**

Use the listed part numbers to order printer supply items you will need.

| Supply item              | Part number                                                                                |
|--------------------------|--------------------------------------------------------------------------------------------|
| Parallel cable           | • 1329605 (10-foot cable)                                                                  |
|                          | • 1427498 (20-foot cable)                                                                  |
| USB cable                | 12A2405                                                                                    |
| Serial adapter and cable | 12T0154 (Serial Interface option)                                                          |
|                          | 1038693 (50-foot cable)                                                                    |
| Printer ribbon           | <ul> <li>11A3540 (2400/2500 series standard re-inking ribbon)</li> </ul>                   |
|                          | <ul> <li>11A3550 (2500 series high yield re-inking ribbon)</li> </ul>                      |
|                          | Note: Printer ribbons can be ordered from the Lexmark Web site at <u>www.lexmark.com</u> . |

### Removing the ribbon cartridge

- **1** Turn the printer off.
- 2 Lift the left and right release latches on the ribbon access cover to remove it.
- **3** Place the ribbon access cover on a flat surface.
- 4 Set the forms thickness lever to position 7.
- **5** Squeeze the left and right latches on the ribbon cartridge to lift it out of the printer.

### **Cleaning the printer**

#### Preparing the printer for cleaning

- **1** Turn the printer off.
- **2** Unplug the power cord from the wall outlet.

**CAUTION—HOT SURFACE:** The printhead may be hot. If so, allow it to cool before touching.

**3** Squeeze the left and right latches on the ribbon cartridge, and then lift it out of the printer.

#### Cleaning the inside of the printer

Every few months, use a soft brush and a vacuum to remove dust, ribbon lint, and pieces of paper from the printer. Vacuum any dust from around the printhead and from inside the printer.

#### Cleaning the outside of the printer

Clean the outside of the printer with a damp cloth and mild soap. Do not use spray or chemical cleaners anywhere on your printer. Do not use liquids or spray near the air vents. For stubborn ink stains on the outside of the printer, use a commercial mechanic's hand cleaner.

### **Recycling Lexmark products**

To return Lexmark products to Lexmark for recycling:

- 1 Visit our Web site at <u>www.lexmark.com/recycle</u>.
- **2** Find the product type you want to recycle, and then select your country from the list.
- **3** Follow the instructions on the computer screen.